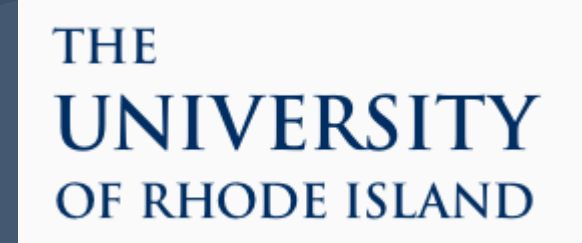

9

# TRAVEL TRAINING

September 2022

### **TRAVEL PROCESS OUTLINE**

1. OVERVIEW OF TRAVEL TIMELINE

#### 2. GETTING STARTED

- a. URI Travel Policy
- b. Travel & Expense Module on e-Campus Financials
- c. State-approved travel agency Direct Travel/Concur Portal
- d. URI Travel Visa Credit Card

#### 3. TRAVEL PROCESS

- a. Travel Authorizations
- b. Booking travel
- c. Expense Reports

#### 4. ADDITIONAL INFORMATION

a. Per Diem

QUESTIONS

- b. Combining business travel with personal travel
- c. Unallowable expenses
- d. Transportation, Travel & Expense Module

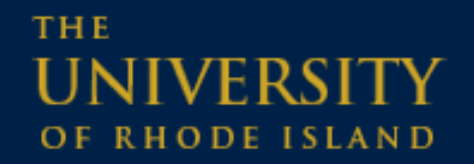

### **OVERVIEW OF TRAVEL TIMELINE**

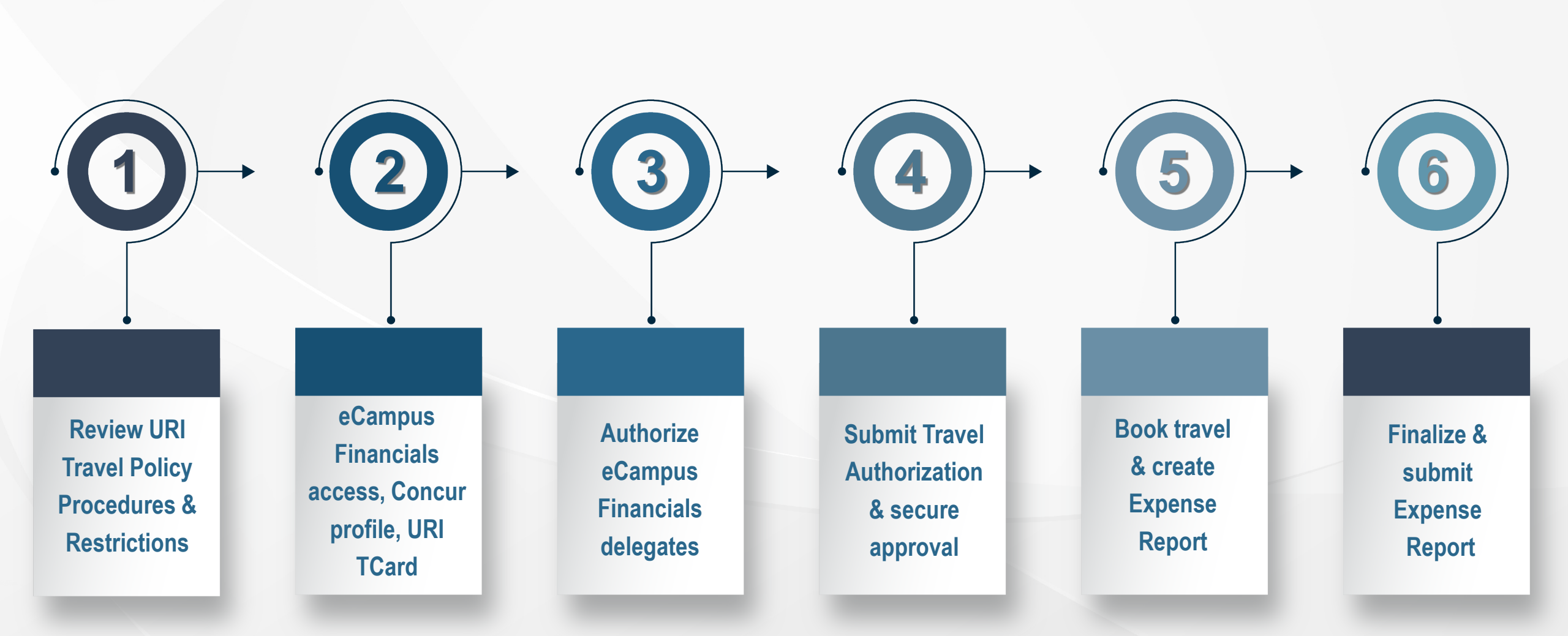

#### THE UNIVERSITY OF RHODE ISLAND

### **GETTING STARTED**

### a. URI Travel Policy

b. Travel & Expense Module on e-Campus Financials

- Adding Delegates
- Direct deposit set-up
- c. State-approved travel agency Direct Travel/Concur Portal
- d. URI Travel Visa Credit Card

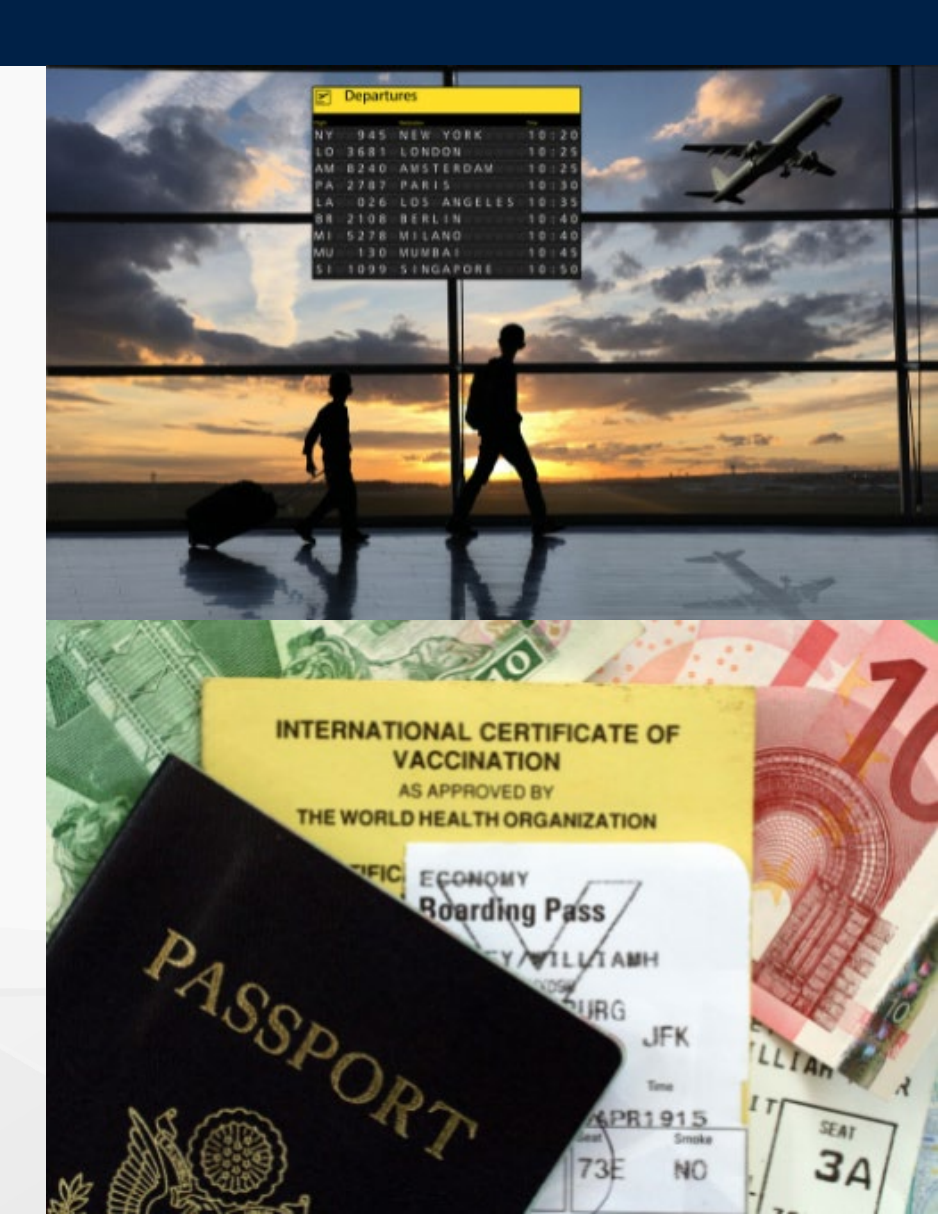

#### THE UNIVERSITY OF RHODE ISLAND

### **TRAVEL POLICY**

Posted on the Controller's Office Travel page: https://web.uri.edu/controller/travel/

All URI travelers and their delegates arranging University-related travel must review the Travel Policy in full before beginning the travel process.

No travel reservations or charges should be incurred until the traveler has obtained an approved Travel Authorization with a valid budget status.

**URI Travel Policy & Non-Employee Travel**: Non-employees include students, guest speakers, or candidates, among others.

If a non-employee will book their own travel with intent to request reimbursement from URI, it is the responsibility of the department associated with the travel to alert them to the URI Travel Policy, as URI will not reimburse non-employee travelers for unallowable expenses. We recommend any University-financed, non-employee travel arrangements be made by a URI employee familiar with the travel policy and procedures.

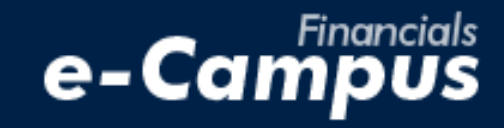

### **ACCESSING TRAVEL & EXPENSE MODULE**

#### FIRST TIME USERS – Registration and Setup

- Download the <u>PeopleSoft Financials Access Form</u> on the Controller's Office website
- 2. Enter the *User Information* of the person to be reimbursed
- 3. Under "Travel and Expense Module," select "T&E User"
  - Students: must include supervisor and delegate
    - Supervisor = Student's professor
    - Delegate = Administrative person from department
- 4. Obtain the proper signatures and email the completed form to: financials\_e-campus@etal.uri.edu

Signatures must be handwritten, or a certificate-based digital ID in Adobe

example:

#### Lori Johnson Digitally signed by Lori Johnson Date: 2022.08.04 14:19:38

DIGITAL SIGNATURE OF EMPLOYEE AND DATE

5. Once approved, follow the steps on the next page to login to e-Campus Financials

| Name:                                                                                                    |              |             | ergrad Sti  | udent Grad Student                                                                                                    |  |  |
|----------------------------------------------------------------------------------------------------|--------------|-------------|-------------|----------------------------------------------------------------------------------------------------|--|--|
|                                                                                                    |              | Empl ID:    |             | URI Email:                                                                                                    |  |  |
|                                                                                                    |              |             |             |                                                                                                    |  |  |
| ADDITIONAL INFORMATION (R                                                                                                    | EQUIRED)     | EM          | AIL COMPL   | LETED FORM TO FINANCIALS_e-CAMPUS@etal.uri.edu                                                                                                    |  |  |
| FOR FACILIT                                                                                                    | V/STAFF I    | ISER ACCESS | Idelegate   | ontional for Faculty/Staff profiles                                                                                                    |  |  |
| Campus Location:                                                                                                    | 1/ STATE     | JER ACCESS  | fucicigate  | Campus Phone:                                                                                                    |  |  |
| Department(s):                                                                                                    |              |             | Den         | t Number(s):                                                                                                    |  |  |
| Delegate(s):                                                                                                    |              | Empl ID:    |             | URI Email:                                                                                                    |  |  |
| Model access after this user (option                                                                                                    | al):         | cmprio.     |             | Empl ID:                                                                                                    |  |  |
|                                                                                                    |              |             |             |                                                                                                    |  |  |
| FOR ST                                                                                                    | FUDENT US    | SER ACCESS  | (delegate i | required for Student profiles)                                                                                                    |  |  |
| Supervisor:                                                                                                    |              | Empl ID:    |             | URI Email:                                                                                                    |  |  |
| Delegate(s):                                                                                                    |              | Empl ID:    |             | URI Email:                                                                                                    |  |  |
| Department:                                                                                                    |              |             |             | Department Number:                                                                                                    |  |  |
| Does the student currently have an                                                                                                    | active job o | on campus?  | Yes         | No                                                                                                    |  |  |
|                                                                                                    |              |             |             | ,                                                                                                    |  |  |
| REOUESTED ACCESS/ROLES                                                                                                    |              |             |             |                                                                                                    |  |  |
| nedocoreo neocooj noceo                                                                                                    | ~~~          | OPDATE      | DELETE      | ADDITIONAL INFORMATION                                                                                                    |  |  |
| Travel & Expense Module*                                                                                                    |              | OPDATE      | DELETE      | ADDITIONAL INFORMATION For a URI TCard: [https://web.uri.edu/controller/travel/travel-card/                                                                                                    |  |  |
| Travel & Expense Module*<br>T & E User                                                                                                    |              |             |             | ADDITIONAL INFORMATION For a URI TCard: [https://web.uri.edu/controller/travel/travel-card/ *Includes non-travel expense reimbursements*                                                                                                    |  |  |
| Travel & Expense Module*<br>T & E User<br>Purchasing Module                                                                                                    |              |             |             | ADDITIONAL INFORMATION For a URI TCard: [https://web.uri.edu/controller/travel/travel-card/ *Includes non-travel expense reimbursements* Contact Administrator to apply for a URI PCard: [PCARD]                                                                                                    |  |  |
| Travel & Expense Module*<br>T & E User<br>Purchasing Module<br>PCard Approver/Dept Admin                                                                                                    |              |             |             | ADDITIONAL INFORMATION For a URI TCard: [https://web.uri.edu/controller/travel/travel-card/ *Includes non-travel expense reimbursements* Contact Administrator to apply for a URI PCard: [CCARD]                                                                                                    |  |  |
| Travel & Expense Module*<br>T & E User<br>Purchasing Module<br>PCard Approver/Dept Admin<br>PCard Reconciler/Cardholder                                                                                                    |              |             |             | ADDITIONAL INFORMATION For a URI TCard: [https://web.uri.edu/controller/travel/travel-card/ * includes non-travel expense reimbursements* Contact Administrator to apply for a URI PCard: [PCARD]  *Cardholders must complete PCard training*                                                                                                    |  |  |
| Take & Expense Module*<br>T& E User<br>Purchasing Module<br>PCard Approver/Dept Admin<br>PCard Reconciler/Cardholder<br>PCard Verifier (Athletics Only)                                                                                                    |              |             |             | ADDITIONAL INFORMATION For a URI TCard: [https://web.uri.edu/controller/travel/travel-card] *Includes non-travel expense reimbursements* Contact Administrator to apply for a URI PCard: [PCARD] *Cardholders must complete PCard training*                                                                                                    |  |  |
| Take User<br>Purchasing Module<br>PCard Approver/Dept Admin<br>PCard Reconciler/Cardholder<br>PCard Verifier (Athletics Only)<br>Requisitioning (SELECT ONE)                                                                                                    |              |             |             | ADDITIONAL INFORMATION For a URI TCard: [http://web.uri.edu/controller/travel/travel-card/ *Includes non-travel expense reimbursements* Contact Administrator to apply for a URI PCard: PCARD *Cardholders must complete PCard training* *Originators/Requestors must complete training. Sign up here*                                                                                |  |  |
| Travel & Expense Module*<br>T & E User<br>Purchasing Module<br>PCard Approver/Dept Admin<br>PCard Reconciler/Cardholder<br>PCard Verifier (Athletics Only)<br>Requisitioning (SELECT ONE)<br>Requisitions – Originator<br>Pomulting – Reserver                                                                                                    |              |             |             | ADDITIONAL INFORMATION  For a URI TCard: [https://web.uri.edu/controller/travel/travel-card/ *Includes non-travel expense reimbursements* Contact Administrator to apply for a URI PCARD  *Cardholders must complete PCard training*  *Originators/Requestors must complete training. Sign up here* Bock-up Requestor (REQUIRED): Paralma Barage (REQUIRED):                          |  |  |
| Travel & Expense Module*<br>T & E User<br>Purchasing Module<br>PCard Approver/Dept Admin<br>PCard Reconciler/Cardholder<br>PCard Verifier (Athletics Only)<br>Requisitioning (SELECT ONE)<br>Requisitions – Originator<br>Requisitions – Requestor<br>Requisitions – Requestor                                                                        |              |             |             | ADDITIONAL INFORMATION For a URI TCard: [https://web.uri.edu/controller/travel/travel-card/ *Includes non-travel expense reimbursements* Contact Administrator to apply for a URI PCARD *Cardholders must complete <u>PCard training*</u> *Originators/Requestors must complete training. <u>Size up hare</u> * Back-up Requestor ( <u>REQUIRED</u> ): Back-up Requestor (OPTIONAL):  |  |  |
| Travel & Expense Module*<br>T & E User<br>Purchasing Module<br>PCard Approver/Dept Admin<br>PCard Reconciler/Cardholder<br>PCard Verifier (Athletics Only)<br>Requisitioning (SELECT ONE)<br>Requisitions – Originator<br>Requisitions – Requestor<br>Requisitions – Approver<br>Departmental & Reside Info                                           |              |             |             | ADDITIONAL INFORMATION For a URI TCard: [https://web.uri.edu/controller/travel/travel-card/ *Includes non-travel expense reimbursements* Contact Administrator to apply for a URI PCard: [PCARD] *Cardholders must complete <u>PCard training</u> * *Originators/Requestors must complete training. <u>Sign up here</u> * Back-up Requestor (REQUIRED): Back-up Requestor (OPTIONAL): |  |  |
| Tavel & Expense Module*<br>T & E User<br>Purchasing Module<br>PCard Approver/Dept Admin<br>PCard Reconciler/Cardholder<br>PCard Verifier (Athletics Only)<br>Requisitioning (SELECT ONE)<br>Requisitions – Originator<br>Requisitions – Requestor<br>Requisitions – Approver<br>Departmental & Project Info<br>Benert Managar                         |              |             |             | ADDITIONAL INFORMATION For a URI TCard: [https://web.uri.edu/controller/travel/travel-card/ *Includes non-travel expense reimbursements* Contact Administrator to apply for a URI PCard: [PCARD] *Cardholders must complete <u>PCard training</u> * *Originators/Requestors must complete training. <u>Sign up here</u> * Back-up Requestor (REQUIRED): Back-up Requestor (OPTIONAL): |  |  |
| Travel & Expense Module*<br>T & E User<br>Purchasing Module<br>PCard Approver/Dept Admin<br>PCard Reconciler/Cardholder<br>PCard Verifier (Athletics Only)<br>Requisitioning (SELECT ONE)<br>Requisitions – Originator<br>Requisitions – Requestor<br>Requisitions – Approver<br>Departmental & Project Info<br>Report Manager<br>Budget Commission   |              |             |             | ADDITIONAL INFORMATION For a URI TCard: [https://web.uri.edu/controller/travel/travel-card/ *Includes non-travel expense reimbursements* Contact Administrator to apply for a URI PCard: [FCARD] *Cardholders must complete <u>PCard training</u> * *Originators/Requestors must complete training. <u>Sign up here</u> * Bock-up Requestor (REQUIRED): Back-up Requestor (OPTIONAL): |  |  |
| Travel & Expense Module*<br>T & E User<br>Purchasing Module<br>PCard Approver/Dept Admin<br>PCard Reconciler/Cardholder<br>PCard Verifier (Athletics Only)<br>Requisitioning (SELECT ONE)<br>Requisitions – Originator<br>Requisitions – Approver<br>Departmental & Project Info<br>Report Manager<br>Budgets Overview<br>Grants Portal – Dent access |              |             |             | ADDITIONAL INFORMATION For a URI TCard: [https://web.uri.edu/controller/travel/travel-card/ *Includes non-travel expense reimbursements* Contact Administrator to apply for a URI PCard: [FCARD] *Cardholders must complete <u>PCard training</u> * *Originators/Requestors must complete training. <u>Sign up here</u> * Back-up Requestor (REQUIRED): Back-up Requestor (OPTIONAL): |  |  |

DATE:

#### AUTHORIZING SIGNATURE:

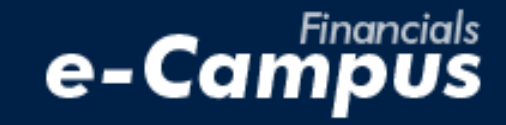

### **ACCESSING TRAVEL & EXPENSE MODULE**

#### uri.edu

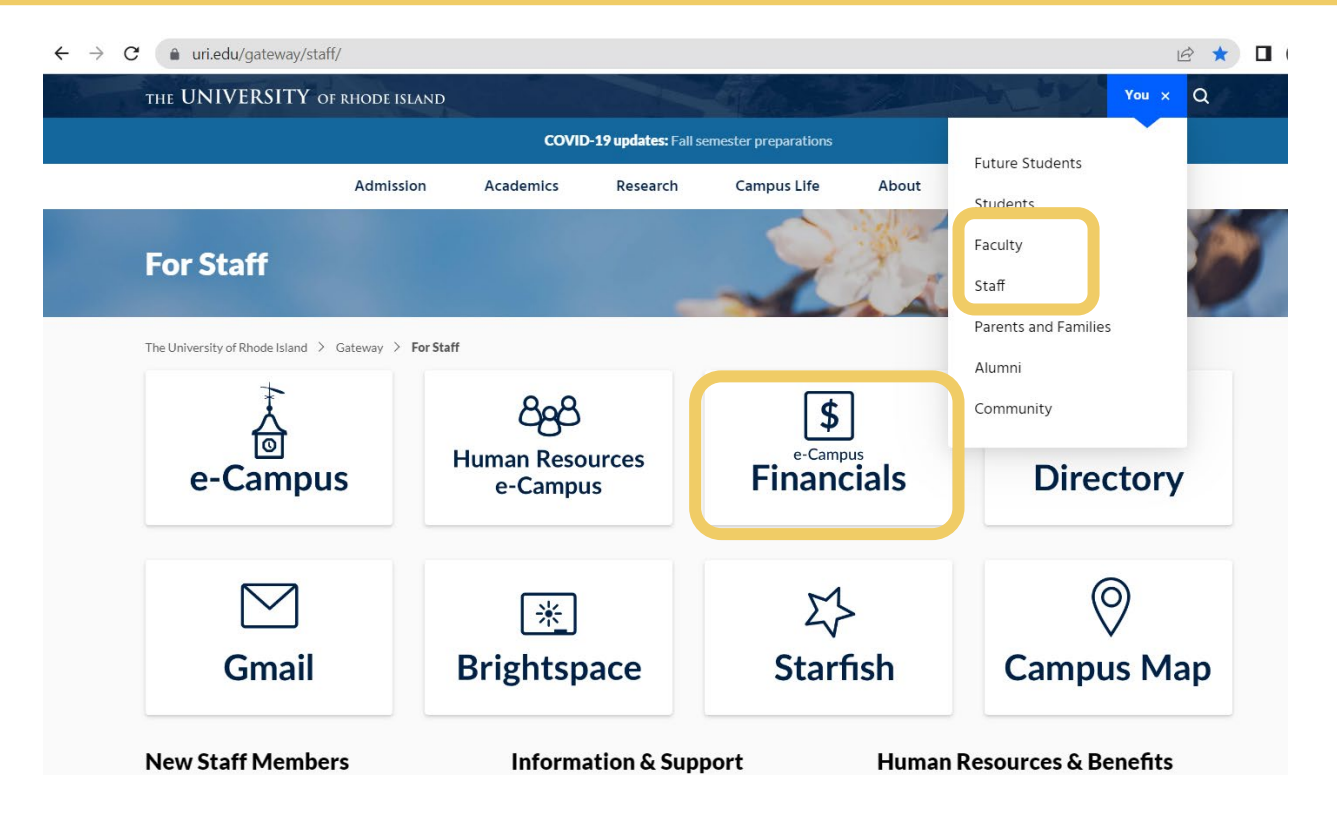

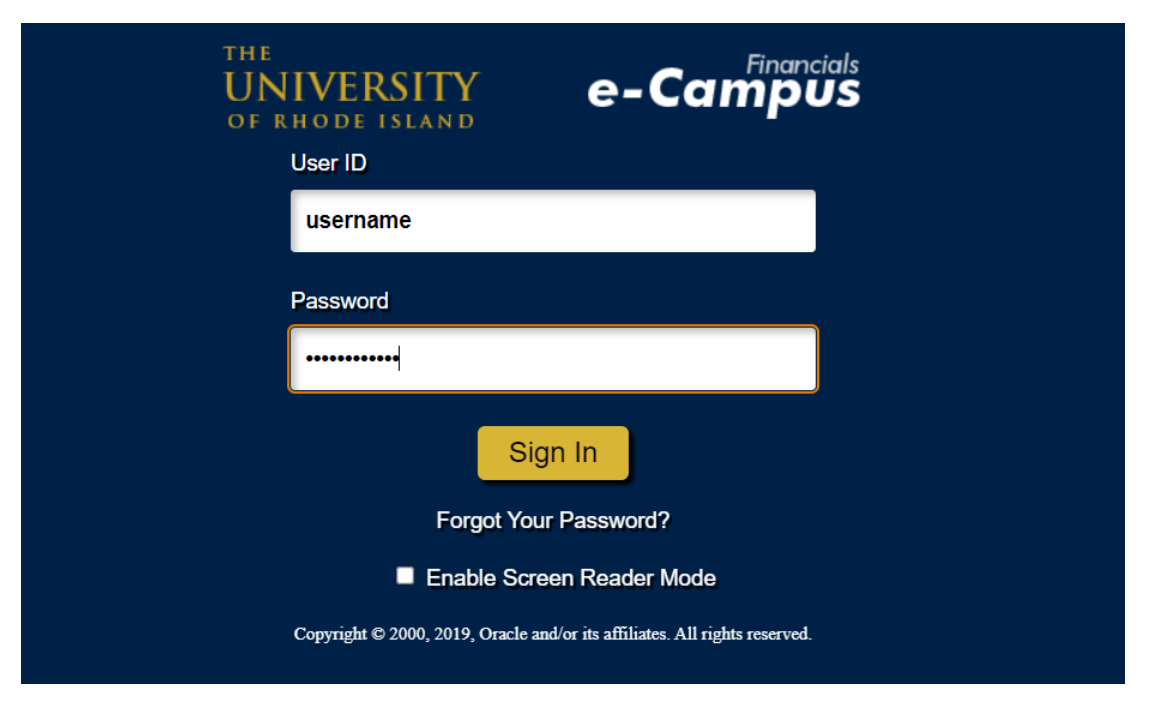

Navigate to URI's homepage > Faculty or Staff > e-Campus Financials

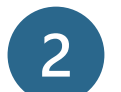

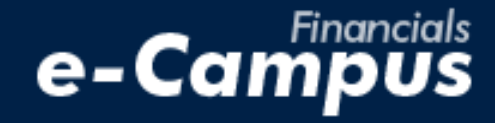

### **ADDING DELEGATES**

Main Menu > Employee Self-Service > Travel and Expenses > User Preferences > Delegate Entry Authority Favorites

- Create and submit documents for travelers
- Can coordinate arrangements for traveler ٠
- Traveler has ability to add/update Delegates through:
  - Financials Access Form
  - Financials
  - Request made with Travel Office
- All student travel goes through delegates

Click া to add a delegate. Click on the 🔍 to search by **Description. Select Authorization** level and click "Save"

OK

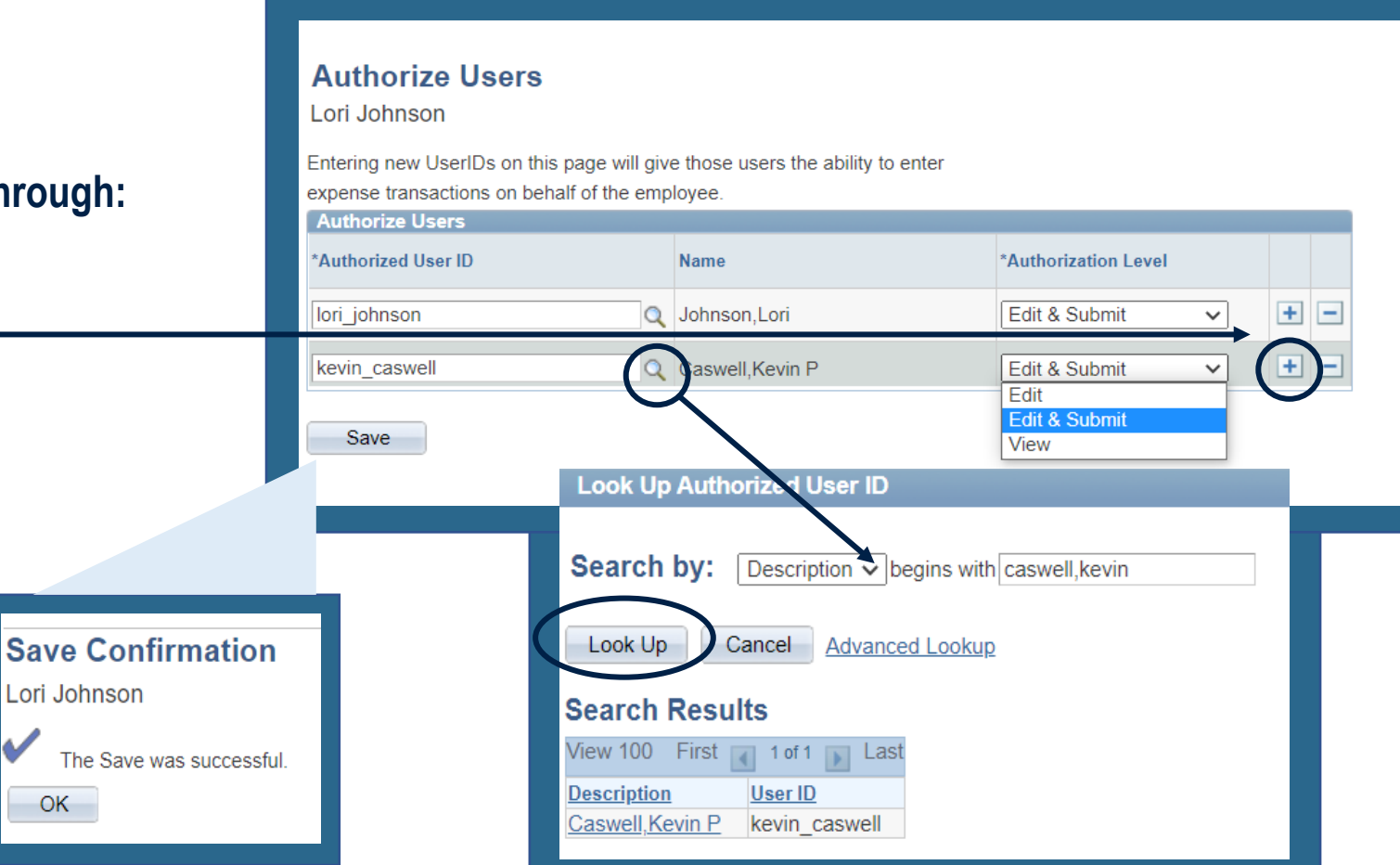

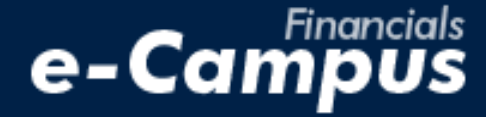

### **SETTING UP YOUR ACCOUNT: DIRECT DEPOSIT**

Favorites Main Menu > URI Menu > My Bank Information

To add direct deposit for travel expenses, enter your personal bank information in the T&E module. This <u>must be done</u> even if you are already being reimbursed via direct deposit from Accounts Payable for payroll.

1. Click "Bank Accounts"

Save

The Return to Search

- 2. Set the payment method to "Automated Clearing House" (ACH)
- 3. Click the **"Default"** check box, then click the bank 💼 icon

- Notify

| Employee Data Bank Account | nts                                                     |         |        |             |           |                                    |                 |
|----------------------------|---------------------------------------------------------|---------|--------|-------------|-----------|------------------------------------|-----------------|
|                            |                                                         |         |        |             |           |                                    |                 |
| Organizational Data        |                                                         |         |        |             |           | Find View All First                | 💶 1 of 1 🕨 Last |
| GL Unit                    | URIPS University of Rhode Isl                           | and     | 🗹 Defa | ult Profile |           |                                    |                 |
| Department                 |                                                         |         | □ Hold | Payment     |           |                                    |                 |
| *Payment Method            | System Check 🗸 🗸                                        |         |        |             |           |                                    |                 |
| Bank Account Info          | Automated Clearing House Default from Distribution Bank | -       |        |             |           | Personalize   Find   🗖   🛗 First 🛛 | 1 of 1 🖸 Last   |
| Bank Account Info          | Electronic Funds Transfer                               |         |        |             |           |                                    |                 |
| Default Bank Accou         | Giro - EFT<br>System Check                              | Bank ID | IBAN   | Branch Name | Branch ID | Bank Account #                     |                 |
|                            | Expenses                                                |         |        |             |           |                                    | +               |
| EFT Options                |                                                         |         |        |             |           |                                    |                 |

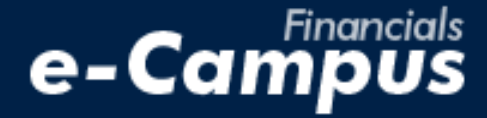

### **SETTING UP YOUR ACCOUNT: DIRECT DEPOSIT**

My Bank Information

• All \* fields are required

Favorites

- Bank ID Qualifier is always "001"
- Enter your Bank's Routing Number for both the "Bank ID" and "Depository Financial Institution" fields

Main Menu > URI Menu >

- DFI Qualifier is always "001"
- Click "Ok" to return to the previous screen
- Be sure to click "Save" before exiting

| Pay to Bank Accounts                                     |                                                                                      |                                                                                                    | ×      |
|----------------------------------------------------------|--------------------------------------------------------------------------------------|----------------------------------------------------------------------------------------------------|--------|
| E                                                        | ID                                                                                   |                                                                                                    | ? Help |
| Country:<br>*Bank Name:<br>*Branch Name:<br>*Banch Name: | USA United States Search<br>Bank of America<br>Bank of America                       | Check Acct                                                                                                    |        |
| *Bank ID Quaimer:<br>*Bank ID:                           | Control States Bank     Acco     Toepo Institu                                       | sitory Financial                                                                                                    |        |
| *Bank Account Number:<br>*DFI Qualifier:<br>OK gancel    | sit Number                                                                           | Jane Doe<br>1234 Main St. Apt 101<br>Lenexa, KS 66215<br>PAY<br>TO THE OF                                                                                                    | 1001   |
|                                                          | Bank Account Info<br>Bank Account Info<br>Default Bank Account Source<br>EET Options | ORDER OF         Your Bank         Address of Your Bank         Lenexa, KS 66215         POR         :1234,55787:         #1234,55787:         Bank Routing Number         Bank Account Number | LOO L  |

Your bank's routing number and your bank account number are noted on your personal checks

### STATE OF RI TRAVEL AGENCY – DIRECT TRAVEL/CONCUR

- Recommended to comply with URI Travel Policy
- Required for certain trips (see "Booking Travel" section of presentation)
- Requires an APPROVED TA # and Department Code
- Provide required quote comparisons for:
  - 1. Booking independently
  - 2. Combining personal travel with business travel

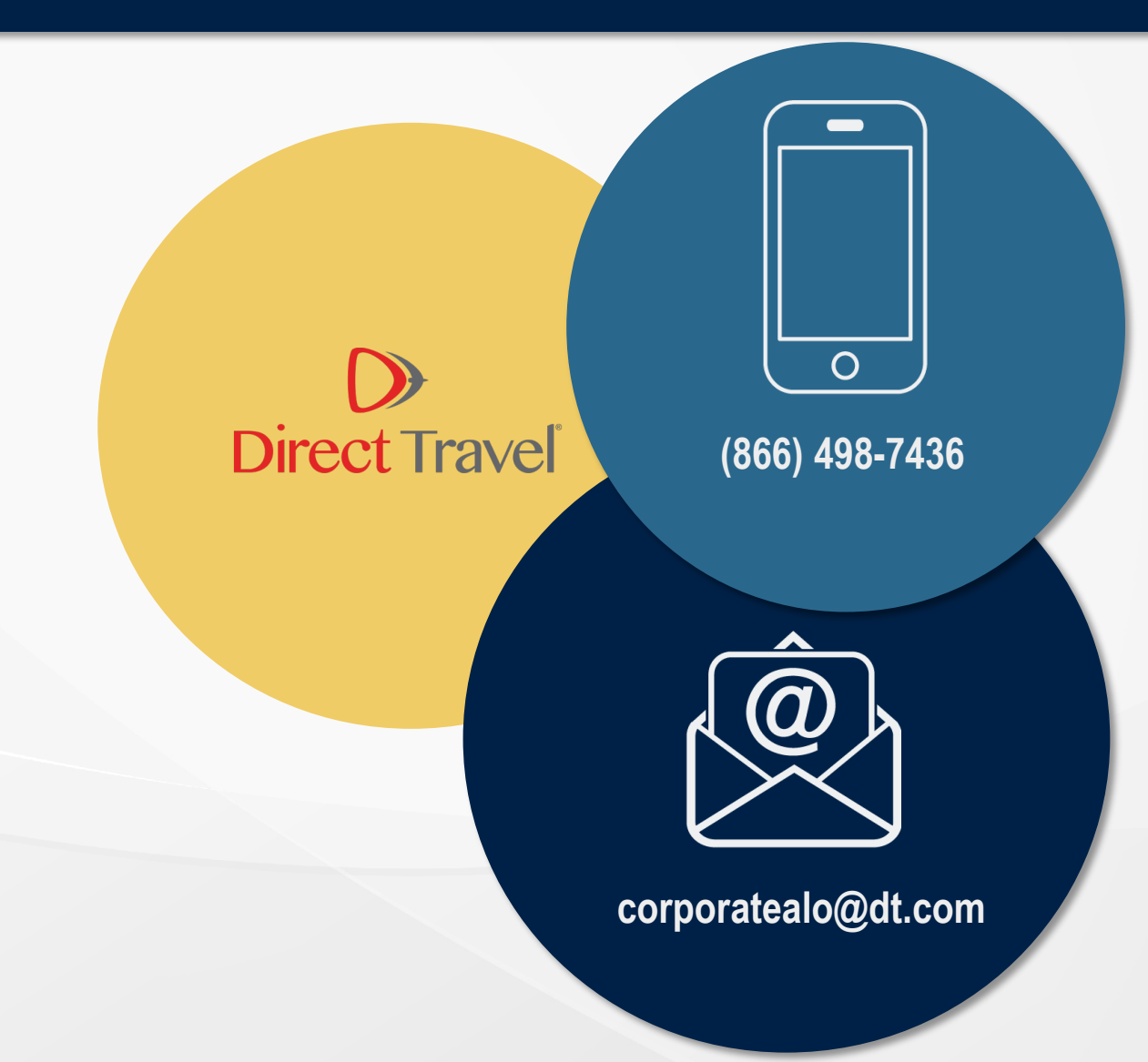

### **DIRECT TRAVEL – CONCUR ONLINE BOOKING PORTAL**

- https://web.uri.edu/controller/travel/book/
  - Register for Concur account
  - Manage user profile and preferences
  - Retrieve Itineraries
  - <u>Note</u>: When signing in, choose "Sign in with your password"

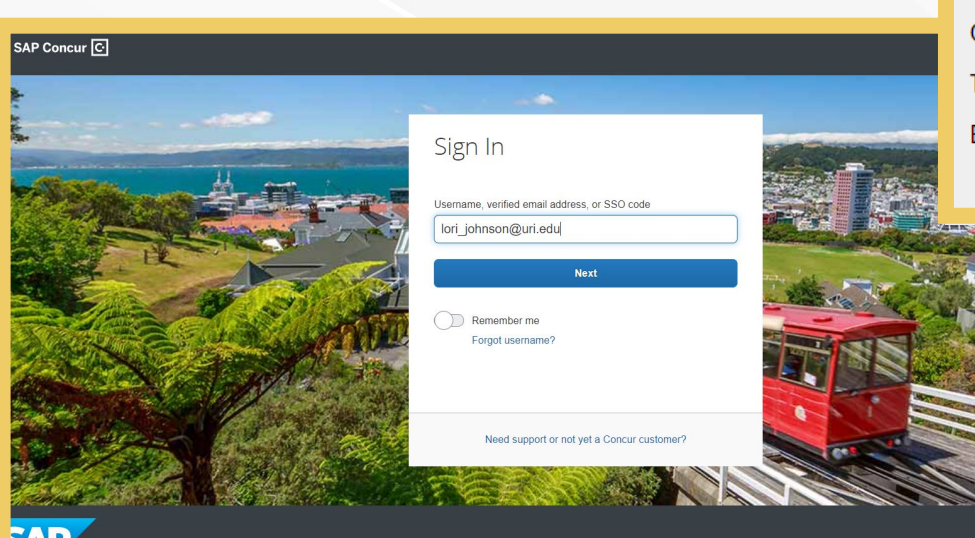

#### web.uri.edu/controller/travel/book/ C **Direct Travel** As of April 2021, Short's Travel has been replaced by Direct Travel. Existing **EXISTING USERS - LOGGING IN** travel profiles, including preferences, loyalty numbers, unused tickets, etc. have automatically transferred to Direct Travel. **NEW USER REGISTRATION Direct Travel Contact Information RETRIEVE ITINERARIES** Business Hours: weekdays, 8 a.m.-8 p.m. EST Emergency Travel Service – after hours service fee will apply DIRECT TRAVEL ITINERARY TRAINING Online Booking and Travel Portal: www.concursolutions.com Travel Agent: 866.498.7436 Email: corporatealo@dt.com < Sign In lori johnson@uri.edu Sign in with Short's Travel (Do Not Use) Sign in with Short's Travel (Athletics Users) Sign in with your password SAP Concur

Need support or not yet a Concur customer?

THE

UNIVERSITY

OF RHODE ISLAND

#### THE UNIVERSITY OF RHODE ISLAND

### TRAVEL VISA CREDIT CARD (TCard)

- Allows **Employees** to charge travel expenses directly to a funding source, rather than paying out-of-pocket from personal funds.
- TCard transactions automatically load into the e-Campus Financials "Wallet" and must be added to an Expense Report as soon as they post to avoid daily email reminders

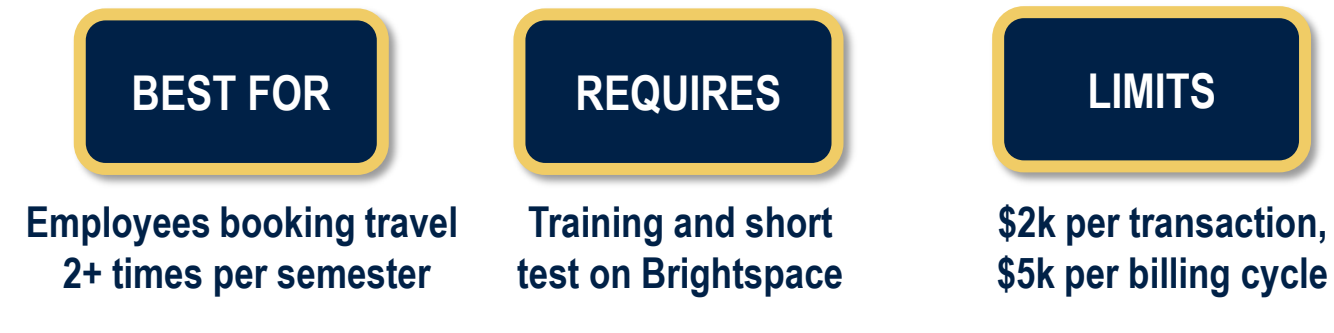

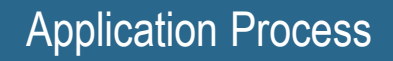

- Complete URI Travel Card Application and the Travel Card Agreement found on the Controller's Office website: <a href="https://web.uri.edu/controller/travel/getting-started/">https://web.uri.edu/controller/travel/getting-started/</a>
- Complete mandatory training and short test on Brightspace

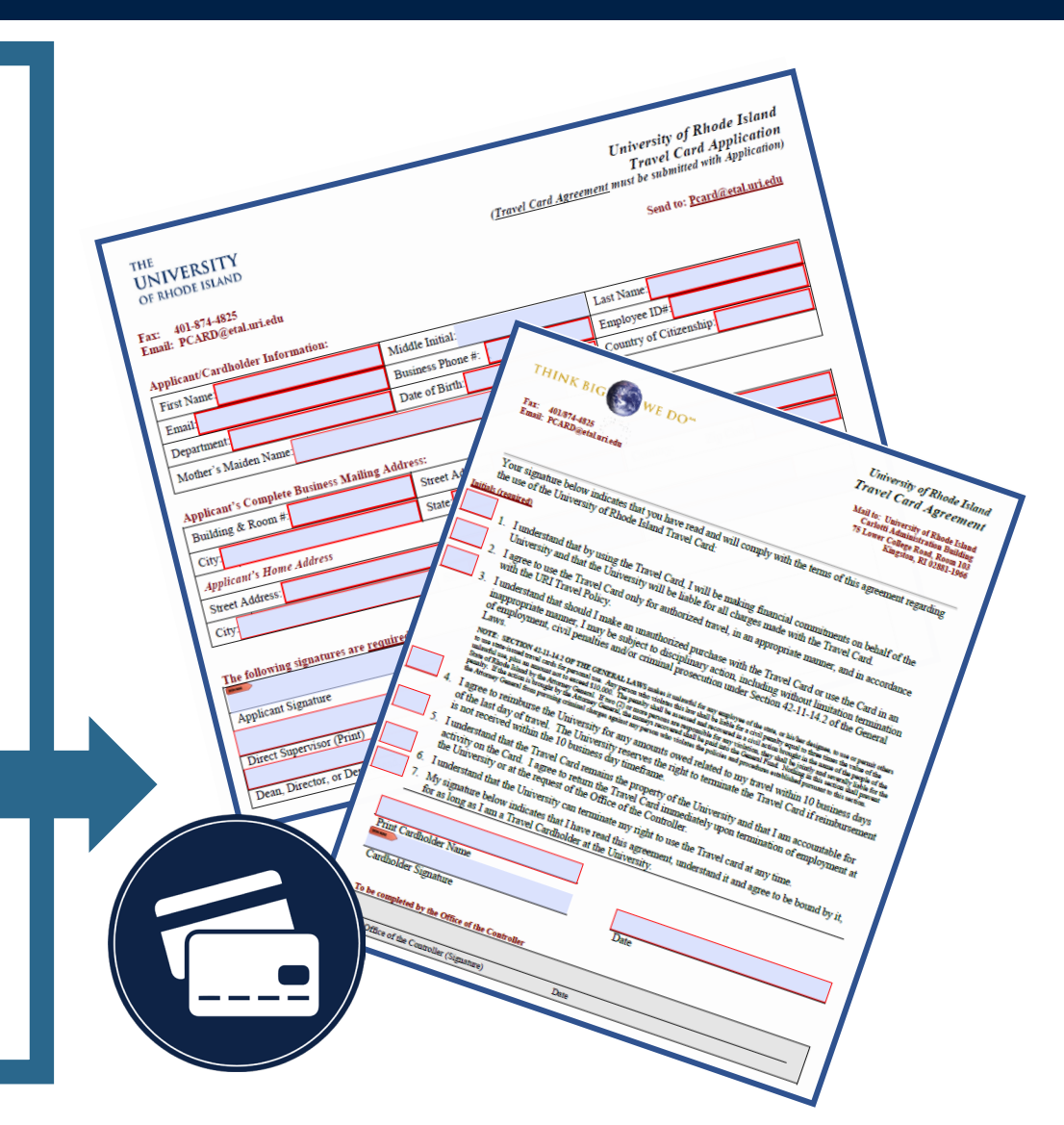

#### THE UNIVERSITY OF RHODE ISLAND

### TRAVEL PROCESS

a. Travel Authorizations b. Booking Travel c. Expense Reports

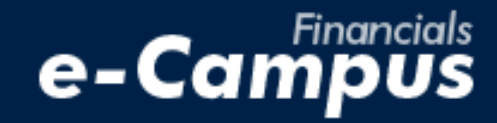

### TRAVEL AUTHORIZATIONS: Purpose

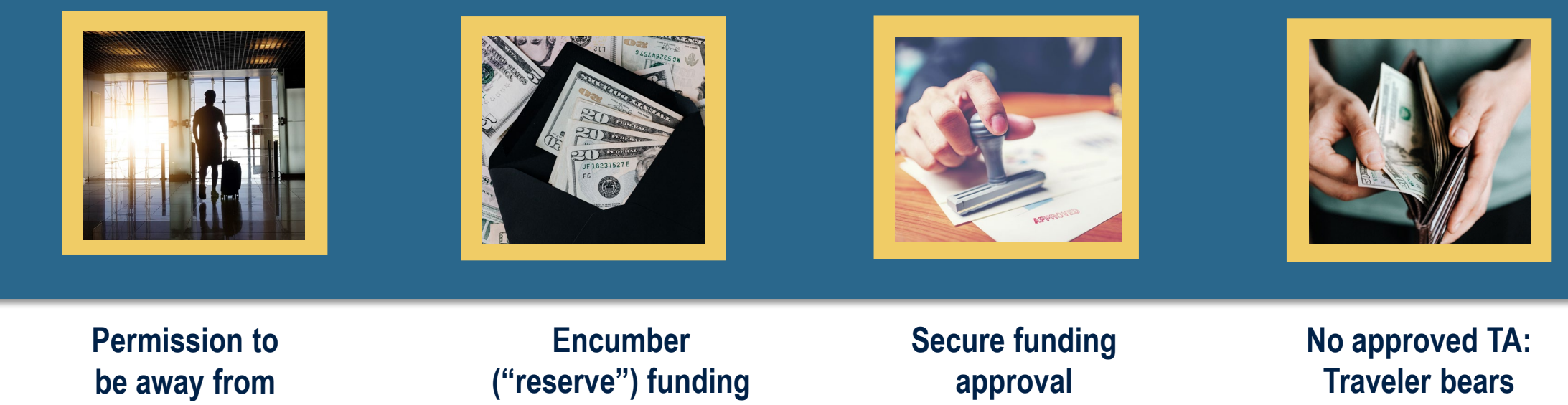

campus

financial responsibility

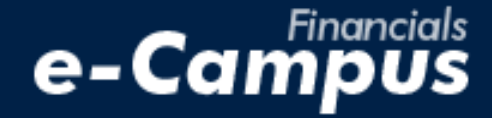

### **TRAVEL AUTHORIZATIONS: Policy**

All employee and student out-of-state travel

Non-employee travel if charged to TCard

In-state travel only if renting a vehicle (in-state vehicle rental broadly prohibited)

Third party funding: create TA for \$0.01 and contact Travel Office to close

### **TRAVEL AUTHORIZATIONS: Preparing**

Main Menu > Employee Self-Service > Travel and Expenses > Travel Authorizations > Create/Modify

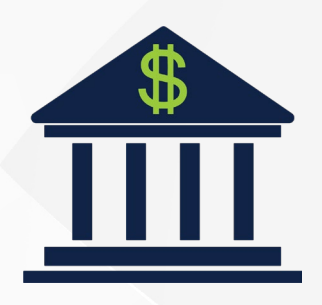

Identify the funding source (Chartfield string)

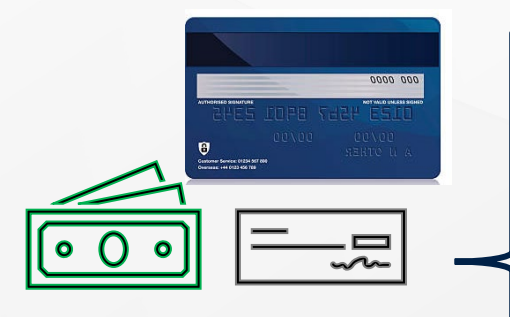

Decide the payment method for each expense

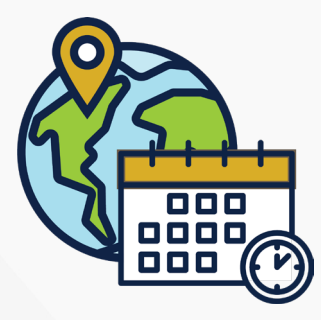

Determine destination & approximate travel dates

| <b>~</b> |   |
|----------|---|
| <b>_</b> |   |
|          |   |
|          | _ |
|          | _ |
| -        | _ |

Prepare documentation for business purpose of travel

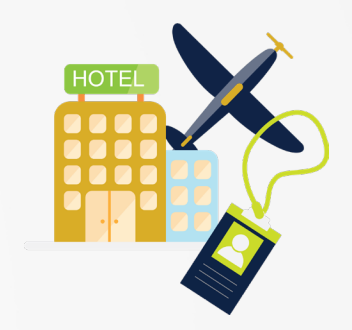

Gather cost estimates for anticipated expenses

- Cash or Employee's Personal Credit Card Payment Types used when you would pay personally and seek reimbursement.
- Paid By URI For Accounting Office only, do not use.
- Personal Travel Owed URI Only used on ER if money owed to URI (ex. Accidental charge)
- Redistribution Only used on ER to split TCard expense between funding sources
- URI Employee Travel Visa charges on TCard

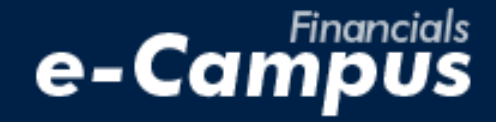

### **TRAVEL AUTHORIZATIONS: Approval Flow**

Submit your Travel Authorization (TA) at least 2 weeks before your trip to allow time for the approval process and to encumber funds.

- 1. HR Supervisor (Department approver)
- 2. Level 1 Approver per Chartfield String Authorization
- 3. Level 2 (Final) Approver per Signature Authorization
- 4. Sponsored Projects Approver and/or Foundation Approver

| Approval History                              |                                                                                   |                                                    |                                                    |  |
|-----------------------------------------------|-----------------------------------------------------------------------------------|----------------------------------------------------|----------------------------------------------------|--|
| Submitted<br>Catherine Dwyer                  | HR Supervisor And/Or Sig Auth.<br>Jennifer Critcher                               | Travel Authorization Level 01<br>Jennifer Critcher | Travel Authorization Level 02<br>Jennifer Critcher |  |
| Action                                        | Role                                                                              |                                                    | Name                                               |  |
| Submitted                                     | Employee                                                                          |                                                    | Catherine Dwyer                                    |  |
| Approved                                      | HR Supervisor And/Or Sig Auth.                                                    |                                                    | Jennifer Critcher                                  |  |
| Auto Approved                                 | Travel Authorization Level 01                                                     | Jennifer Critcher                                  |                                                    |  |
| Auto Approved                                 | Travel Authorization Level 02                                                     | Jennifer Critcher                                  |                                                    |  |
| Approved                                      | Travel Authorization Level 03                                                     |                                                    | Heather Couture                                    |  |
| Auto Approved                                 | Travel Authorization Level 04                                                     | Jennifer Critcher                                  |                                                    |  |
| Return to Search                              | T Previous in List Vext in List                                                   | otify                                              |                                                    |  |
| ,                                             |                                                                                   |                                                    |                                                    |  |
| <u>NOTE</u> :<br>Signatu<br>approve<br>system | Approvers with<br>re Authorization only<br>once and then the<br>will auto-approve |                                                    |                                                    |  |

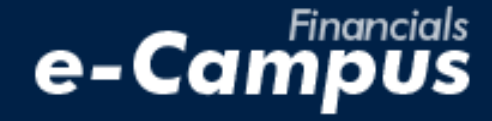

### **TRAVEL AUTHORIZATIONS**

- Use the icons next to the "Business Purpose" "City" and "Date" fields to open selection menus/boxes
- Description fields are free form text fields used to give detailed information about your travel

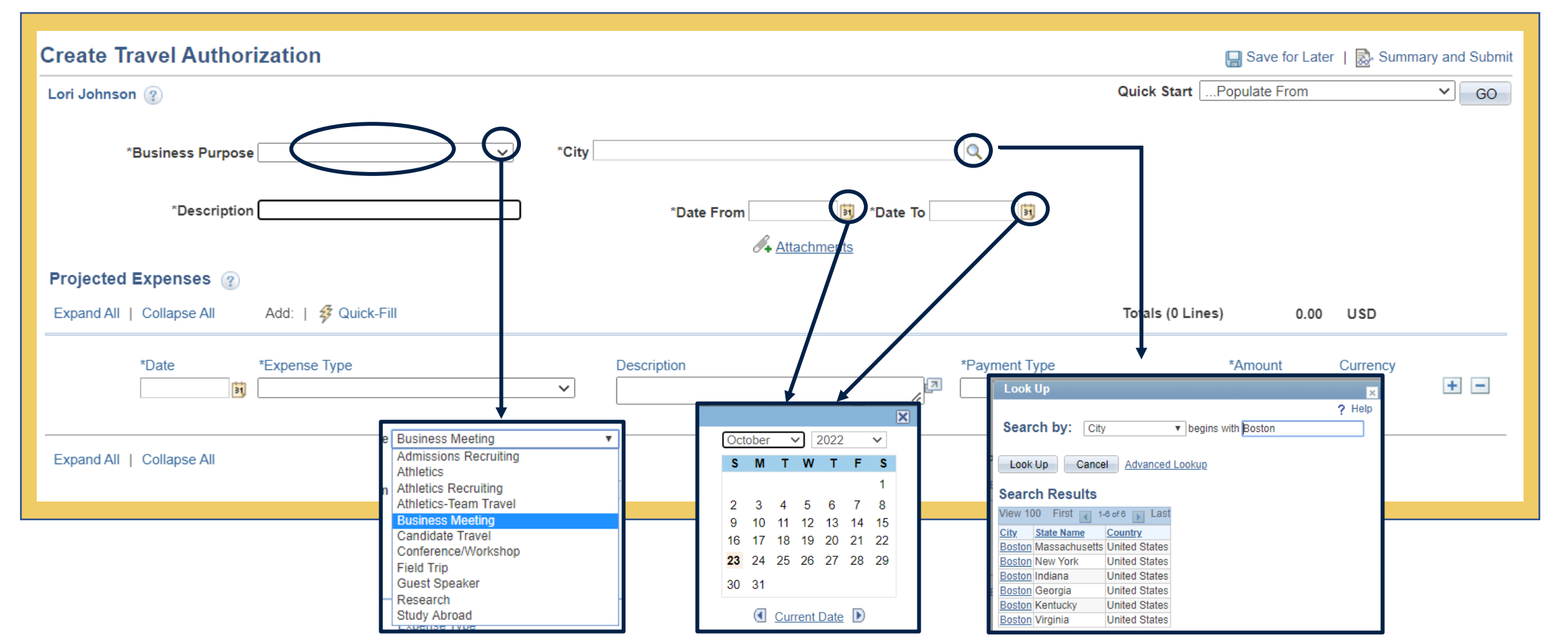

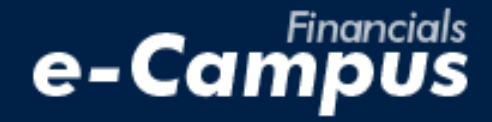

### **TRAVEL AUTHORIZATIONS: Attachments**

- Click "Attachments" under the date field to add files to document the details or justification for the trip
- On the next screen, click "Add Attachment", choose the file from your computer and click "Upload"
- When you're done, click "Ok" to return to the Travel Authorization details page.

| *City Boston                                  |
|-----------------------------------------------|
| Massachusetts United States                   |
| *Date From 10/26/2022 🛐 *Date To 10/27/2022 🛐 |
| Attachments                                   |

| Details         File Name       Description       User       Name       Date/Time Str         View       I       I       I       I       I | First 🛛 1 of 1 🖸 |
|----------------------------------------------------------------------------------------------------|------------------|
| File Name     Description     User     Name     Date/Time St       /iew     /iew     /iew     /iew     /iew                                |                  |
| /iew                                                                                                    | mp               |
|                                                                                                    |                  |
| Iding large attachments can take some time to upload, therefore, it is advisable to save                                                   |                  |
| e transaction before adding large attachments.  ? Help                                                                                     |                  |
| Add Attachment                                                                                                    |                  |
| OK Cancel Uplead Cancel                                                                                                    |                  |

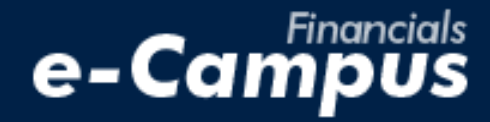

Expense Type Domestic Trvl-Parking Domestic TrvI-AutoRental

Domestic Trvl-Baggage

Domestic TrvI-FederalPerDiem

Domestic TrvI-GasCharges Domestic TrvI-Lodging

Domestic TrvI-Other Expense Domestic TrvI-Parking

Domestic TrvI-PerDiemLodging

### **Travel Authorizations: Projected Expenses**

- Select the date by clicking the calendar page icon
- Select the "Expense Type," "Payment Type," and "Billing Type" from the corresponding drop-down menus (Note: "Billing Type" will always be Internal except for Fund 500)
  - Selecting an "Expense Type" will automatically populate the correct "Account" • number in the CFS
- Add justification for the expense in the Description box .
- Cl

| Projected Expenses<br>Expand All   Collapse All |                       | αuick-Fill |         |                        |                           |         |         |                               | Totals (1 Line) | 25.00            | USD             | Personal Travel O<br>Redistribution Tra<br>URI Employee Tra |
|-------------------------------------------------|-----------------------|------------|---------|------------------------|---------------------------|---------|---------|-------------------------------|-----------------|------------------|-----------------|-------------------------------------------------------------|
| *Date                                           | *Expense Type         | Parking    |         | Description<br>Parking | on<br>at hotel for meetir | ng      | *Paymen | it Type<br>aid By Employee; • | · //,           | *Amount<br>25.00 | Currency<br>USD | + -                                                         |
| *Billing Ty                                     | rpe Internal 🗸        |            |         |                        |                           |         |         |                               |                 |                  |                 | *Billing Type In<br>Bi                                      |
|                                                 | Accounting Det        | ails 🕐     |         |                        |                           |         |         |                               |                 |                  |                 |                                                             |
|                                                 | Chartfields<br>Amount | GL Unit    | Account | Fund                   | Dept                      | Program | Bud Ref | PC Bus Unit                   | Project         | Activit          |                 |                                                             |
|                                                 |                       |            | -       |                        |                           |         |         |                               | [               |                  |                 |                                                             |

### **Travel Authorizations: Accounting Details**

- The Chartfield String ("CFS") can be entered or changed here for each line.
- If only one funding source/CFS is being charged for the entire trip, it can be entered on the "Default Accounting" option in the "Actions" menu

| *Business Purpose Business Meeting<br>*Business Purpose Business Meeting<br>*Description Vendor Meeting<br>*Description Vendor Meeting<br>*Date From 1026/2022  *Date To 1027/2022  *Date To 1027/202  *Date To 1027/202  *Date To 1027/202  *Date To 1 | ori Johnson 👔                                            |                                           |                                             |                                                  | ActionsChoose an                                                                            | Action                                      | GO        |                                                |
|----------------------------------------------------------------------------------------------------|----------------------------------------------------------|-------------------------------------------|---------------------------------------------|--------------------------------------------------|---------------------------------------------------------------------------------------------|---------------------------------------------|-----------|------------------------------------------------|
| After entering one li<br>"Save for Later" to<br>generate a TA ID #.<br>"Bill g Type Internal ~<br>* Accounting Details @<br>Casting of the Program Bud Ref PC Bus Unit Project Activit<br>20.00 URPS 5742 0 100 4002 0000 0 0 0 0 0 0 0 0 0 0 0 0 0 0                                                                                                     | *Business Purpo<br>*Descripti                            | ose Business Meeting  vion Vendor Meeting | *City Boston<br>Virginia<br>*Date From 10/2 | United States<br>26/2022 🛐 *Date To 10/27/2022 🛐 | Choose an<br>Copy Authoriz<br>Create Cash.<br>Default Acco<br>Project Summ<br>User Defaults | Action<br>tation Lines<br>Advance<br>Inting |           |                                                |
| "Date "Expense Type Description "Payment Type "Amount Currency USD " • • 10/26/2022 © Domestic Trvl-Parking      "Garage parking @ Cash (Paid By Employee)      " 20.00 USD • • • 10/26/2022 © Constituent of the second of the second o            | <b>Projected Expenses</b> @<br>Expand All   Collapse All | Add:   🖸 Quick-Fill                       | Ø•                                          | Attachments                                      | Totals (1 Line)                                                                             | 20.00 USD                                   |           | After entering one line<br>"Save for Later" to |
| *Billing lype internal                                                                                                    | *Date                                                    | *Expense Type<br>J Domestic TrvI-Parking  | Description<br>Garage parking               | Payment Ty<br>Cash (Paid                         | pe *Amount<br>By Employee) 🗸 🦨                                                              | Currency<br>20.00 USD                       | • •       | generate a TAID #.                             |
| Charmields       Leep         Amount       *GL Unit       Account       Fund       Dept       Program       Bud Ref       PC Bus Unit       Project       Activit         20.00       URIPS       5742       100       4002       0000       0       0       0       0       0                                                                                                    | -Billi ig Type                                           | Accounting Details ?                      |                                             |                                                  |                                                                                             |                                             |           |                                                |
|                                                                                                    |                                                          | Amount *GL Unit Account                   | Fund Dept                                   | Program Bud Ref                                  | PC Bus Unit Project Act                                                                     | ivit                                        |           |                                                |
| Additional lines can be added o                                                                                                    |                                                          | (                                         |                                             |                                                  |                                                                                             | •                                           | Additiona | al lines can be added or                       |

e-Car

### **Travel Authorizations: Accounting Details**

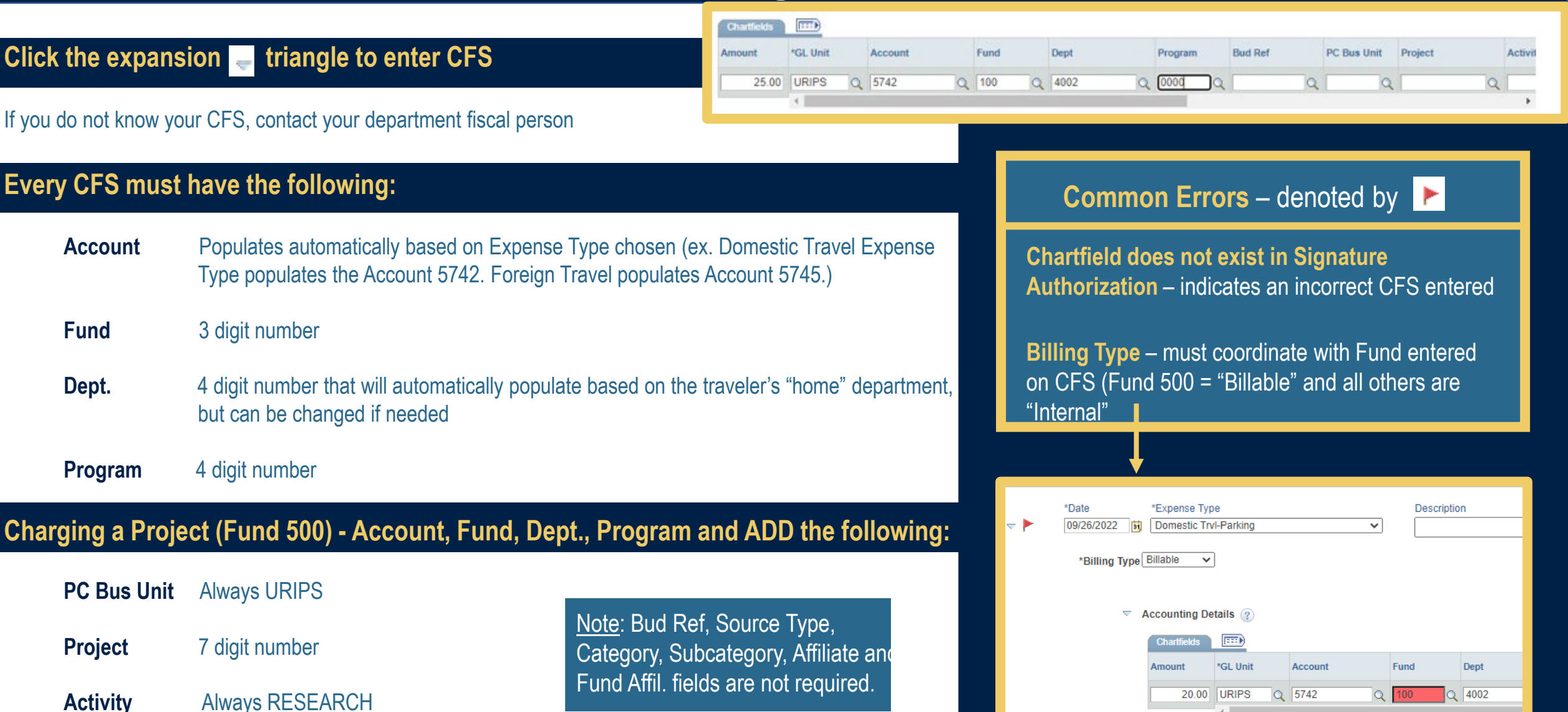

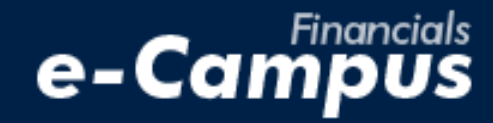

### **Travel Authorizations: FAQs**

| Edit TA?   |                                                                                                    | Canceling a TA?                                                            |                                                                                                    |
|------------|----------------------------------------------------------------------------------------------------|----------------------------------------------------------------------------|----------------------------------------------------------------------------------------------------|
| YES -      | Pending and not yet submitted<br>Submitted and waiting approval (can be<br>sent back for revision or withdrawn to<br>revise) | YES Approve<br>sent bac<br>cancelle                                        | ed, but not yet associated to an ER<br>ed and associated to an ER, it must be<br>ek first and detached before it can be<br>ed |
| NO         | Submitted and fully approved                                                                                                 | NO Associat                                                                | ted TA to a pending ER, not submitted                                                                                         |
| Delete TA? |                                                                                                    | Whose name on TA?                                                          |                                                                                                    |
| YES        | Pending and not yet submitted                                                                                                | <ul> <li>One TA per traveler (</li> <li>Ideally, in the name of</li> </ul> | (can reference other travelers in notes)                                                                                      |
| NO         | Submitted but not approved<br>1. Withdraw TA<br>2. Delete                                                                    |                                                                            |                                                                                                    |

Virtual Conference?

### Ticket # on TA?

No TA is required

Not required

### **Travel Authorizations: Submitting**

| Modify Travel Authorization Lori Johnson  Business Purpose Business Meeting  Business Purpose Business Meeting  Business Purpose Business Purpose Purpose Purpose Purpose Purpose Purpose Purpose Purpose Purpose Purpose Purpose Purpose Purpose Purpose Purpose Purpose Purpose Purpose Purpose Purpose Purpose Purpose Purpose Purpose Purpose Purpose Purpose Purpose Purpose Purpose Purpose Purpose Purpose Purpose Purpose | Actions Choice and and a constraint of the second second s | <ol> <li>Double check the details, expenses, and funding, then click<br/>"Save for Later". This will assign an ID number to the TA</li> <li>Click "Summary and Submit," to open the submission page</li> </ol>              |
|----------------------------------------------------------------------------------------------------|----------------------------------------------------------------------------------------------------|----------------------------------------------------------------------------------------------------|
| Modify Travel Authorization                                                                                                    | Save for Later   🏹 Travel Authorization Details                                                                                                    | <ol> <li>Check the box to certify the information entered is correct<br/>and press "Submit Travel Authorization"</li> </ol>                                                                                                 |
| *Business Purpose Business Meeting  City Boron                                                                                                    | Authorization ID 0000028874 Pending                                                                                                    | 4. You must click " <b>OK</b> " on the next page to submit the TA                                                                                                    |
| *Description Vendor Meeting Virginia United States<br>*Date From 10/26/2022 I *Date T<br>Totals ? Notes                                                                                                    | 10/27/2022 IF                                                                                                    | 5. The TA is submitted when you see the <b>red confirmation text</b>                                                                                                    |
| Projected Expenses (1 Line) 20.00 USD Denied Expenses 0.00 USD                                                                                                    |                                                                                                    |                                                                                                    |
| Total Authorized Amount 20.00 USD                                                                                                    | Travel Authorization                                                                                                    | Travel Authorization Details                                                                                                    |
| B) Checking this box, I certify these costs are reasonable estimates and comply with University<br>Travel Policy.<br>Submit Travel Authorization                                                                                                    | Lori Johnson<br>Your travel authorization 0000028874 has been submitted for approval.<br>Business Purpose Business Meeting<br>Description Vendor Meeting                                                                                                    | Actions     Choose an Action     Composition       City     Boston     Authorization ID     0000028874     Submission in Process       Virginia     United States       Date From     10/26/2022     Date To     10/27/2022 |
| Travel Auth Submit Confirm                                                                                                    | Totals 👔 🧉 🦉                                                                                                    | ∧ Notes     ∧                                                                                                    |
| Create Travel Authorization Save Confirmation                                                                                                    | Projected Expenses (1 Line) 20.00 USD                                                                                                    | Denied Expenses 0.00 USD                                                                                                    |
| Lori Johnson<br>Totals @                                                                                                    |                                                                                                    | Total Authorized Amount 20.00 USD                                                                                                    |
| Total Authorized Amount 20.00 USD                                                                                                    | By checking this box, I certify these costs are reasonable estimates a<br>Travel Policy.                                                                                                    | nd comply with University                                                                                                    |
| Click OK to submit, or click Cancel to return to the travel authorization without submitting. OK Cat set                                                                                                    | Submit Travel Authorization<br>Refresh Approval Status                                                                                                    |                                                                                                    |

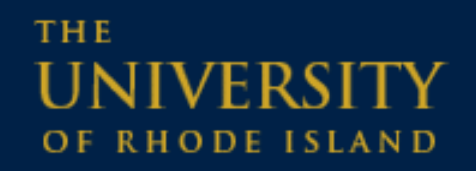

### **BOOKING TRAVEL: Funding Guidelines**

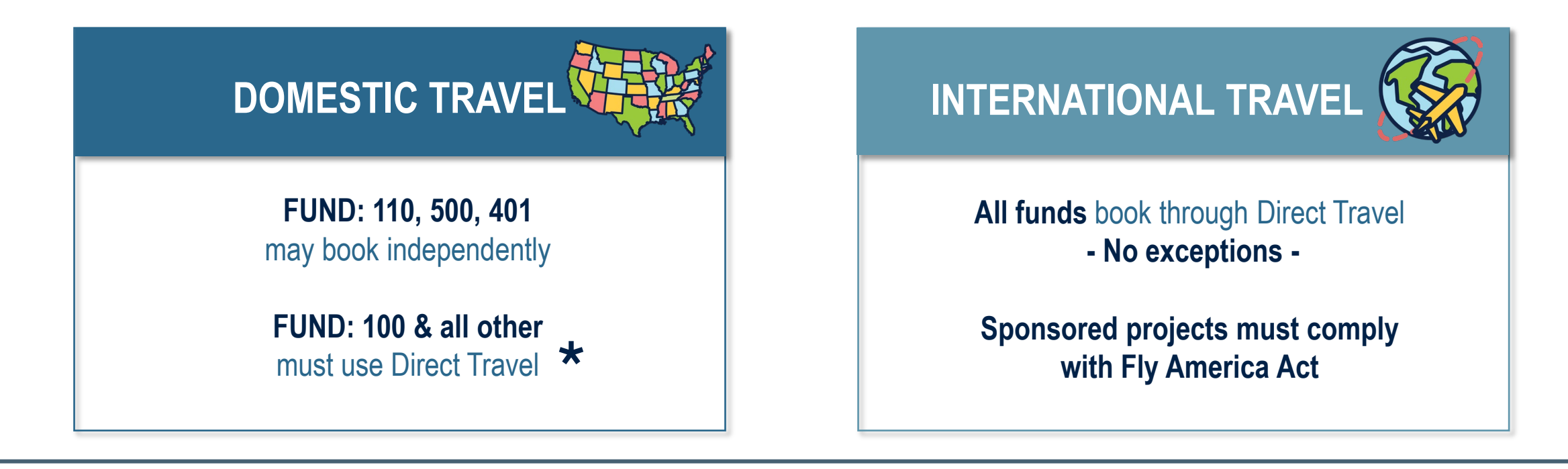

### **EXCEPTIONS**

★DOMESTIC TRAVEL: "100 & All Other" may book independently if cost is significantly lower than Direct Travel

- Quote comparison required
- Same itinerary retrieved on day of booking

**THIRD PARTY PAYER:** When a third party will reimburse for trip expenses:

- Reimburse employee: any travel agency/booking platform
- Reimburse URI directly: employee must use Direct Travel

#### THE UNIVERSITY OF RHODE ISLAND

### TRAVEL ARRANGEMENTS

**Rhode Island** T. F. Green International Airport

Follow guidelines specific to funding source

- Overnight accommodations: > 55 miles away only
- Must book lowest rates/fares
- Rental cars use URI contracted agencies or lowest-cost alternative when preferred agencies unavailable
  - Do not pay for insurance on domestic travel included in National/Enterprise contracts or provided by Office of Risk Management
  - Do not pay for any additional add-ons or upgrades
- Airport parking: only Garage C (Red Beam Garage) and Economy Lot E allowed

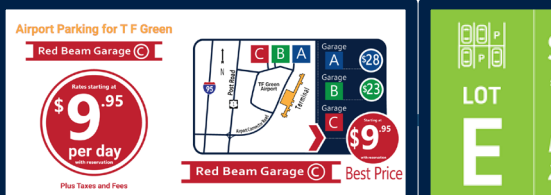

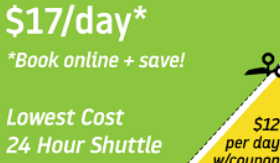

### **Expense Reports**

Favorites Main Menu > Employee Self-Service > Travel and Expenses > Expense Reports > Create/Modify

- Created when first expense incurred
  - E.g., booking airfare a month in advance
- Reconcile TCard transactions pull expenses from "My Wallet"
  - When a charge is made using the VISA, it will post to the wallet in approximately 3-5 days.
- All expenses require backup documentation
  - I.e., Itemized receipts, Folios, Google Maps routes
- Must have TA associated with it
- Highly recommend travelers set up Direct Deposit
- Submit expenses for reimbursement once travel is finalized and all wallet transactions have posted

| Expense Report                                                                                                    |                                       |                                                        |                                                         |  |  |  |  |
|----------------------------------------------------------------------------------------------------|---------------------------------------|--------------------------------------------------------|---------------------------------------------------------|--|--|--|--|
| THE<br>UNIVERSITY<br>OF RHODE ISLAND<br>THINK HIG                                                                                                    | Date:<br>9/7/2022<br>Departme<br>4002 | ER#:<br>0000029512<br>ent: Entered By:<br>lori_johnson | ER Status:<br>Pending<br>Budget Status:<br>Not Chk'd    |  |  |  |  |
| Traveler: Johnson,Lori<br>Address:<br>USA<br>Travel Authorization #:<br>Business Purpose: Busines<br>Travel Dates: 07/26/22-07/27/22<br>Destination: Boston | En<br>De<br>s Meeting<br>St: MA Co    | nployee ID:<br>fault Payment Method:<br>puntry:        | 100727155<br>Check<br>USA                               |  |  |  |  |
| Cash AdVance #:<br>Attachments: N<br>Comments:<br>Line-Dist Expense Type<br>Date Description/Merchant                                                       | Locatie                               | ish Advance Status:<br>on Number<br>of Night           | Amount<br>ts Payment Type                               |  |  |  |  |
| 1-1 Domestic TrvI-Parking<br>7/26/22 Garage/                                                                                                    |                                       | 0                                                      | \$20.00<br>Cash (Paid By<br>Employee)<br>Total: \$20.00 |  |  |  |  |

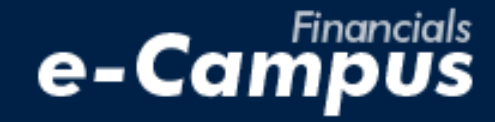

### **Expense Reports: Create**

Favorites Main Menu > Employee Self-Service > Travel and Expenses > Expense Reports > Create/Modify

- Enter your Employee ID number or the ID of the traveler if you're working as a delegate for someone else
- Click "Add" to generate a blank ER form
- Enter the heading information to match what was approved on the TA

| Expense Report                         |
|----------------------------------------|
| Find an Existing Value Add a New Value |
| Empl ID 100.                           |
| Add                                    |

| Modify Expense Report                                                             |              |              |         | 📙 Save      | e for Later | 🛃 Summary | and Submit |
|-----------------------------------------------------------------------------------|--------------|--------------|---------|-------------|-------------|-----------|------------|
| Lori Johnson 😰                                                                    |              |              |         |             |             |           |            |
| Pay Method: System Check                                                          | Papa         | + 0000020510 | Actions | Choose an A | Action      | ~         | GO         |
| *Business Purpose: Business Meeting  *Travel/Expense Date To From 7/26/22-7/27/22 | *City Boston | Q            | Indiana | United St   | ates        |           |            |
| MM/DD/YY:<br>*Travel/Expense For: SELF                                            | Attachments  |              |         |             |             |           |            |
| Expenses @                                                                        |              |              |         |             |             |           |            |
| Expand All   Collapse All Add:   🔚 My Wallet (0)   🐬 Quick-Fill                   |              |              |         | Total       | 20.00       | USD       |            |

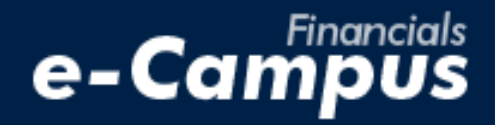

### Expense Reports: Create "'s Personal Credit Card, Personal Travel Owed URI

- Add expenses using the process outlined for TA's
- Give as much detail as possible:

| Expenses<br>Expand All | Collapse All |                       |    |                        |                         | Total | 20.00   | USD       |
|------------------------|--------------|-----------------------|----|------------------------|-------------------------|-------|---------|-----------|
| N                      | *Date        | *Expense Type         | De | escription             | *Payment Type           |       | *Amount | *Currency |
|                        | 07/26/2022   | Domestic Trvl-Parking | 24 | 8 characters remaining | Cash (Paid By Employee) | Ø+    | 20.00   | USD       |

- **Business purpose** should match what was entered on the TA
- Receipts are required attach receipts using the link in the header, or by expense with the paperclip icon
- If expenses were incurred on behalf of another traveler, include their name, TA#, and trip details
- **Dates and departure/return times are required** to calculate per diem. Include Itinerary for documentation.

#### Expenses charged to a URI Travel Visa Credit Card (TCard)

- Charges to a TCard are loaded into the MyWallet section of the e-Campus Travel Module
- MyWallet can be accessed using the link on the ER header, or through the "Quick Start" menu

|    | Create Expense Report                                                                                                    | 🔚 Save for Later   🔝 Summary and Su | ıbmit |
|----|----------------------------------------------------------------------------------------------------|-------------------------------------|-------|
| IS | Pay Method: Automated Clearing House *Business Purpose: Business Meeting  *Travel/Expense Date To-From MM/DD/YY: 07/26/22-07/27/22 | *City Boston Attachments            |       |
| ;  | *Travel/Expense For: SELF                                                                                                    | Total 0.00 USD                      |       |

### **Expense Reports: Create**

**URI TCard:** MyWallet Transactions

- Charges to a TCard are loaded into the MyWallet section of the e-Campus Travel Module
- Add the transactions related to the trip by clicking the box under "Select," and then clicking "Done"
- <u>NOTE</u>: Check the "Expense Type" description if it's not accurate, change it by clicking the link (next slide)
- Once the transaction is pulled to the expense report, it cannot be modified

### e-Campus

#### **Create Expense Report**

#### **My Wallet**

Select All

Below is a complete list of unassigned wallet transactions. To view all transact menu option under "Other Expense Functions".

Deselect All

Select items and select if a Personal Expense. Press 'Done' to add them to the

|          | Unassigned | Wallet I | Entries 👔  |                             |
|----------|------------|----------|------------|-----------------------------|
|          | Select     | Logo     | Date       | Expense Type                |
|          |            | AVERA.   | 08/17/2022 | Domostic Tryl-Othe Expense  |
|          |            |          | 08/17/2022 | Domestic Trvl-Other Expense |
|          |            |          | 08/17/2022 | Domestic Trvl-Other Expense |
|          |            |          | 08/17/2022 | Domestic Trvl-Other Expense |
|          |            |          | 08/16/2022 | Domestic Trvl-Other Expense |
|          |            |          | 08/04/2022 | Domestic Trvl-Other Expense |
|          |            |          | 08/04/2022 | Domestic Trvl-Other Expense |
|          |            |          | 08/04/2022 | Domestic Trvl-Other Expense |
|          |            | UBA      | 07/28/2022 | Domestic Trvl-Other Expense |
|          |            | UER      | 07/28/2022 | Domestic Trvl-Other Expense |
| <b>-</b> |            |          | 07/28/2022 | Domestic Trvl-Other Expense |
|          | Done       |          |            |                             |

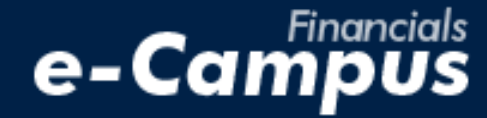

### **Expense Reports: Create**

URI TCard: Changing the transaction "Expense Type"

• Click the link under "Expense Type" to open the transaction detail page

| Unassigne    | Unassigned Wallet Entries 👔 |             |                             |                                                             |                 |                    |  |  |  |  |
|--------------|-----------------------------|-------------|-----------------------------|-------------------------------------------------------------|-----------------|--------------------|--|--|--|--|
| Select       | Logo                        | Date        | Expense Type                | Merchant                                                    | Amount Currence | y Non-Reimbursable |  |  |  |  |
|              |                             | 07/28/2022  | Domestic Trvl-Other Expense | NACAC                                                       | 240.00 USD      |                    |  |  |  |  |
|              |                             |             |                             | Create Expense Report                                       |                 |                    |  |  |  |  |
|              |                             |             |                             | My Wallet Detail                                            |                 |                    |  |  |  |  |
| Select the   | appro                       | priate exp  | pense type from             | Report ID NEXT                                              |                 |                    |  |  |  |  |
| he drop do   | wn tha                      | at accurate | ely describes the           | Expense Type Domestic TrvI-Other Expense V Don-Reimbursable |                 |                    |  |  |  |  |
| harge        |                             |             |                             | Transaction D te 07/28/2022                                 |                 |                    |  |  |  |  |
| inal go      |                             |             |                             | Payment Type URI Employee Travel Visa<br>Merchant NACAC     |                 |                    |  |  |  |  |
|              |                             |             |                             | Expense Location                                            |                 |                    |  |  |  |  |
| A descripti  | on ma                       | y also be   | added on the                | Cardmember Number *********9169                             |                 |                    |  |  |  |  |
| vallet detai | l scree                     | n           |                             | Country USA                                                 |                 |                    |  |  |  |  |
| valiet detai |                             | ,11         |                             | Exchange Rate 1.0000000 Custom - Direct                     |                 |                    |  |  |  |  |
|              |                             |             |                             | Base Currency Amount                                        | 240.00 USD      |                    |  |  |  |  |
| Click "Retu  | rn to l                     | My Wallet   | " when finished             | Description                                                 |                 |                    |  |  |  |  |
| Indating     |                             |             |                             | City 254 characters remaining                               |                 |                    |  |  |  |  |
| puaing.      |                             |             |                             | ▶ Receipt Details/Summary/Breakdown                         |                 |                    |  |  |  |  |
|              |                             |             |                             | Return to My Wallet                                         |                 |                    |  |  |  |  |

### **Expense Reports: Associating the TA**

Favorites Main\_Menu > Employee Self-Service > Travel and Expenses > Expense Reports > Create/Modify

| Modify Expense Report                                                                                                    | 🔚 Save for Later   😹 Sumr                                                                                                    | <sup>nary and S</sup> Tho TA must bo                                                                                                |
|----------------------------------------------------------------------------------------------------|----------------------------------------------------------------------------------------------------|----------------------------------------------------------------------------------------------------|
| Lori Johnson ②<br>Pay Method: System Check<br>*Business Purpose: Business Meeting<br>*Travel/Expense<br>Date To-From<br>MM/DD/YY:<br>*Travel/Expense For: SELF | Actions      Choose an Action         Report       0000029512       Pending         *City       Boston       Massachusetts       Associate Travel Authorization         Attachments       Attachments       Copy Expense Lines | <ul> <li>associated with the ER</li> <li>in order to release the</li> <li>funds that were</li> <li>previously encumbered</li> </ul> |
| Expenses (2)                                                                                                    |                                                                                                    |                                                                                                    |

Check the expense details for accuracy, including the CFS under "Accounting Details"

• Click "Save for Later" and make note of the ER "Report ID"

#### **MODIFY/VIEW EXPENSE REPORT**

- Navigate back to the "Create/Modify" page
- Search for the ER using the Report ID, traveler's name, or Empl ID Number
- Double check the ER number, and click into the report

| Expense Report                                                                                |
|-----------------------------------------------------------------------------------------------|
| Enter any information you have and click Search. Leave fields blank for a list of all values. |
| Find an Existing Value <u>A</u> dd a New Value                                                |
| ▼Search Criteria                                                                              |
| Report ID begins with ✔                                                                       |
| Report Description begins with V                                                              |
| Empl ID begins with V                                                                         |
| Creation Date = 🗸                                                                             |
| └ Case Sensitive                                                                              |
| Search Clear Basic Search                                                                     |

### **Expense Reports: Submitting**

| ActionsChoose an Action                                                                                                | >                                                                                     |                                                                                               |                                                                                                    | 1                                                           | Click on "Summa                                                                  | ry and Submit"                                 |                                           |
|----------------------------------------------------------------------------------------------------|---------------------------------------------------------------------------------------|-----------------------------------------------------------------------------------------------|----------------------------------------------------------------------------------------------------|-------------------------------------------------------------|----------------------------------------------------------------------------------|------------------------------------------------|-------------------------------------------|
| Pending<br>Massachusetts United States                                                                                 |                                                                                       |                                                                                               |                                                                                                    | 2                                                           | Check the box ce<br>are accurate, and                                            | rtifying the exper<br>click <b>"Submit E</b> ر | nses and details<br><b>(pense Report"</b> |
| Modify Expense Report Lori Johnson Business Purpose Business Meeting Description 07/26/22-07/27/22                     | Report 0000<br>Created 09/0{                                                          | 029512 Pending<br>5/2022 Lori Johnson                                                         | ActionsChoose an Action                                                                                                    | 9 for Later                                                 | Click "Ok" on the                                                                | "Submit Confiri                                | mation" page                              |
| *Reference SELF Q<br>Budget Status Not Chk'd<br>Totals @<br>Employee Expenses (1 Line) 20.00 USD                       | Last Updated 09/06<br>Post State Not A<br>Wiew Analytics<br>Non-Reimbursable Expenses | i/2022 Lori Johnson<br>pplied<br>0.00 USD                                                     | Contraction Contraction Contra | <u>ts</u><br>00 USD                                         | Your report has be red confirmation te                                           | en submitted wh<br><mark>xt</mark>             | en you see the                            |
| Amount Due to Employee 20.0<br>By checking this box, I certify the expenses submitted are acc<br>Submit Expense Report | IOUSD<br>urate and comply with expense policy                                         | View Expense Report                                                                           | is been submitted for approval.                                                                                                    | 4                                                           |                                                                                  | ActionsChoose .                                | an Action 🗸 GO                            |
| Expense Report<br>Submit Confirmation<br>Lori Johnson<br>Totals @                                                      | 3                                                                                     | Business Purpose Busi<br>Description 0112<br>Reference SEL<br>Budget Status Not<br>Totals (2) | ness Meeting<br>0/22-0/12/1/22<br>F<br>Chk'd<br><u>View Printable Version</u>                                                                                                    | rte<br>Crea<br>Last Upda<br>Post S<br><u>₩ View Analyti</u> | ated 09/06/2022 Lori Johnson<br>ated 09/07/2022 Lori Johnson<br>tate Not Applied |                                                |                                           |
| Employee Expenses (1 Line) 20.00 USD<br>Cash Advances Applied 0.00 USD                                                 | Non-Reim                                                                              | Employee Expenses (1 Line)<br>Cash Advances Applied                                           | 20.00 USD<br>0.00 USD                                                                                                    | Non-Reimbursable Expen<br>Prepaid Exper                     | uses 0.00 USD<br>uses 0.00 USD                                                   | Employee Credits<br>Supplier Credits           | 0.00 USD<br>0.00 USD                      |
| Amount Due to Employee 20                                                                                              | 0.00 USD                                                                              | Amou                                                                                          | Int Due to Employee<br>ertify the expenses submitted an                                                                                                    | 20.00 USD<br>re accurate and comply with expe               | Amount Due to Supplie                                                            | r 0.00 USD                                     |                                           |
| Did you esociate your Travel Authorization if applicable? It<br>OK Cancel                                              | f not click cancel to                                                                 | Refresh Approval Status                                                                       |                                                                                                    |                                                             |                                                                                  |                                                |                                           |

### **Expense Reports: Printing**

Main Menu 🔿

Favorites

Employee Self-Service > Travel and Expenses > Expense Reports > View

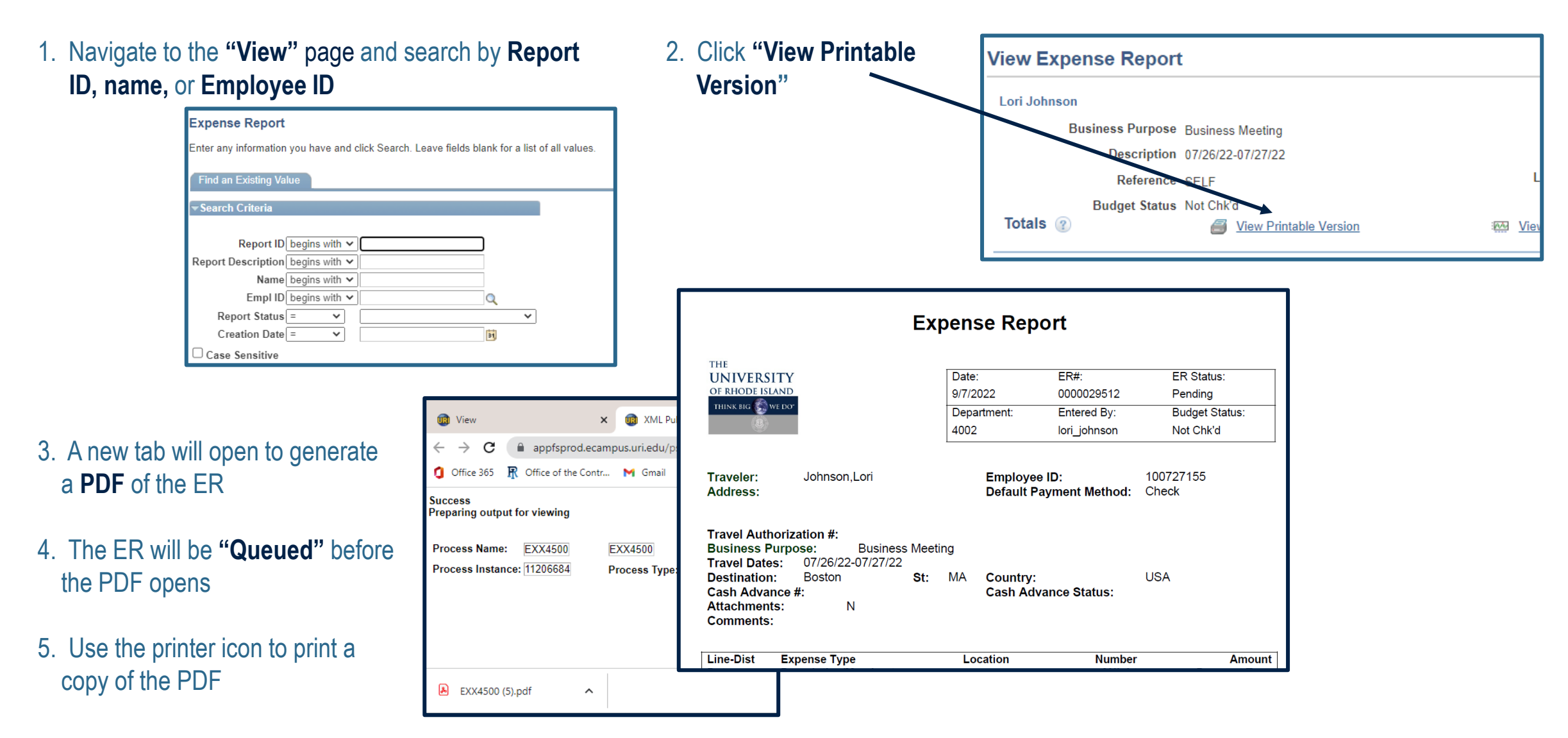

#### THE UNIVERSITY OF RHODE ISLAND

### **ADDITIONAL INFORMATION**

a. Per Diem

b. Combining business travel with personal travel

c. Unallowable expenses

d. Transportation

e. Favorite Navigations

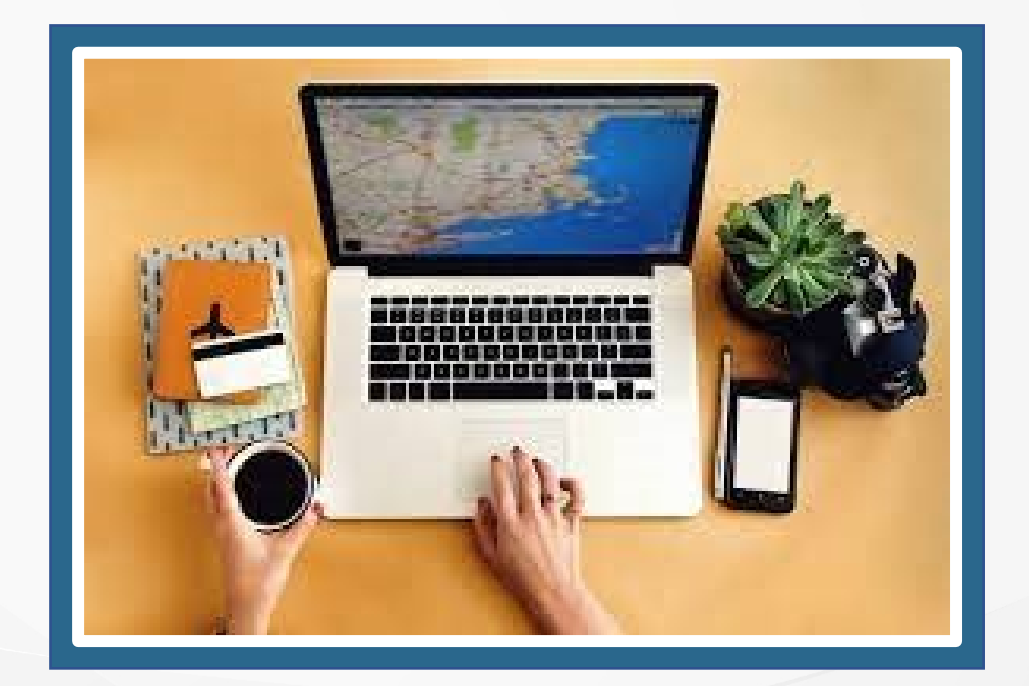

### **PER DIEM**

THE UNIVERSITY OF RHODE ISLAND

Travelers may claim per diem to cover food and incidentals (such as cash tips) while away for overnight travel.

In the case of overnight flights, the departure day is considered the last day of travel.

#### RATES VARY BY FUND

|           | DOMESTIC TRAVEL                      | FOREIGN TRAVEL                  |
|-----------|--------------------------------------|---------------------------------|
| Fund      | Rates (M & IE)                       | Rates (M & IE)                  |
| 100       | State of RI <sup>1</sup>             | US DOS <sup>3</sup>             |
| 110 & 500 | GSA <sup>2</sup>                     | US DOS <sup>3</sup>             |
| 401       | State of RI <sup>1</sup> or Receipts | US DOS <sup>3</sup> or Receipts |
| All other | State of RI <sup>1</sup>             | US DOS <sup>3</sup>             |

### **CLAIMING FIRST/LAST DAY PER DIEM**

| STATE OF RHOI                     | DE ISLAND                | FEDERAL (GSA                    | AND US DOS)                 |
|-----------------------------------|--------------------------|---------------------------------|-----------------------------|
| Day 1: Depart                     | Claim                    | Day 1: Depart                   | Claim                       |
| Before 12:00 PM<br>After 12:00 PM | 100% of rate 50% of rate | Before 8:00 AM<br>After 8:00 AM | 100% of rate<br>75% of rate |
| Last Day: Retur                   | n Claim                  | Last Day: Retur                 | n Claim                     |
| Before 12:00 PM<br>After 12:00 PM | 50% of rate 100% of rate | Before 5:00 PM<br>After 5:00 PM | 75% of rate<br>100% of rate |

<sup>1</sup> The State of RI sets a flat rate each year, currently \$50/day

<sup>2</sup> The U.S. General Services Administration (GSA) rates are determined by destination city, posted on the GSA website

<sup>3</sup> The U.S. Department of State (US DOS) rates are determined by destination country and city, posted on the US DOS website

### COMBINING BUSINESS TRAVEL WITH PERSONAL TRAVEL

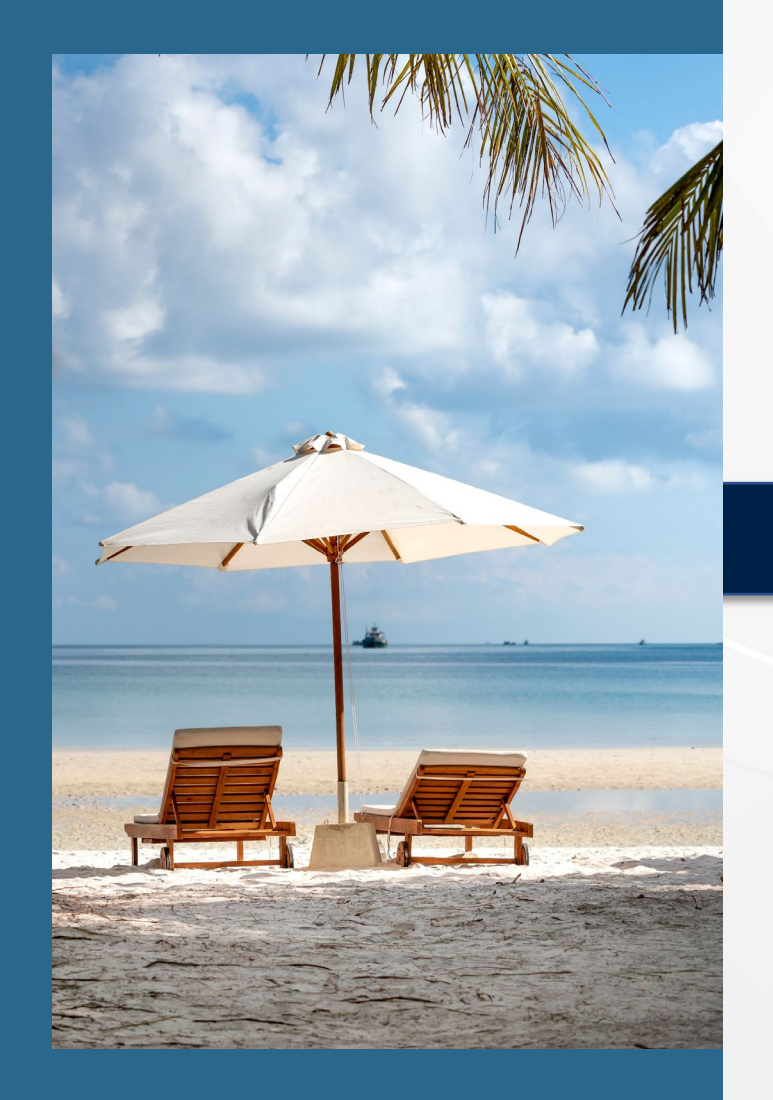

- Must not result in additional cost to URI
- Requires written price quote comparison from Direct Travel at time of booking
- Personal cost deducted from reimbursable amount or paid back to URI (TCard)
- Book travel out-of-pocket to avoid owing money to URI
- Include personal travel dates on TA
- Exclude personal travel costs on TA

#### EXAMPLE Conference in Paris - starts Sun, 10/3, 5 PM, ends Wed, 10/6, 11:30 AM

<u>Business Only</u> Sun AM 10/3: Arrive Paris Wed PM 10/6: Flight, Paris to PVD Hotel: 3 nights

Airfare:  $$600 \rightarrow TA$  amount = \$600Hotel:  $$600 \rightarrow TA$  amount = \$600TA Dates  $\rightarrow 10/3-10/6$  <u>Business + Personal</u> Sun AM 10/3: Arrive Paris Sat PM 10/9: Flight, Paris to PVD Hotel: 6 nights

THE

OF RHODE ISLAND

Airfare:  $\$800 \rightarrow TA$  amount = \$600Hotel:  $\$1200 \rightarrow TA$  amount = \$600TA Dates  $\rightarrow 10/3-10/9$ 

#### THE UNIVERSITY OF RHODE ISLAND

### **UNALLOWABLE EXPENSES** (Not substitute for Travel Policy)

Unallowable expenses paid for:

- > with personal cash/credit card will not be reimbursed
- > on URI TCard will require cardholder to reimburse URI

• Trip insurance

- Transportation: upgrades to class or seat (e.g. extra leg room), in-flight services, extra baggage
- Rental cars: insurance (domestic), class upgrades, prepaid fuel, add-ons such as GPS
- Accommodations: room upgrades, additional guests, room service
- Restaurants & Dining: alcohol Note: food/dining generally not allowed on ER as food is covered with per diem
- Conferences: any costs other than registration fee (e.g. extra activities, special meals)

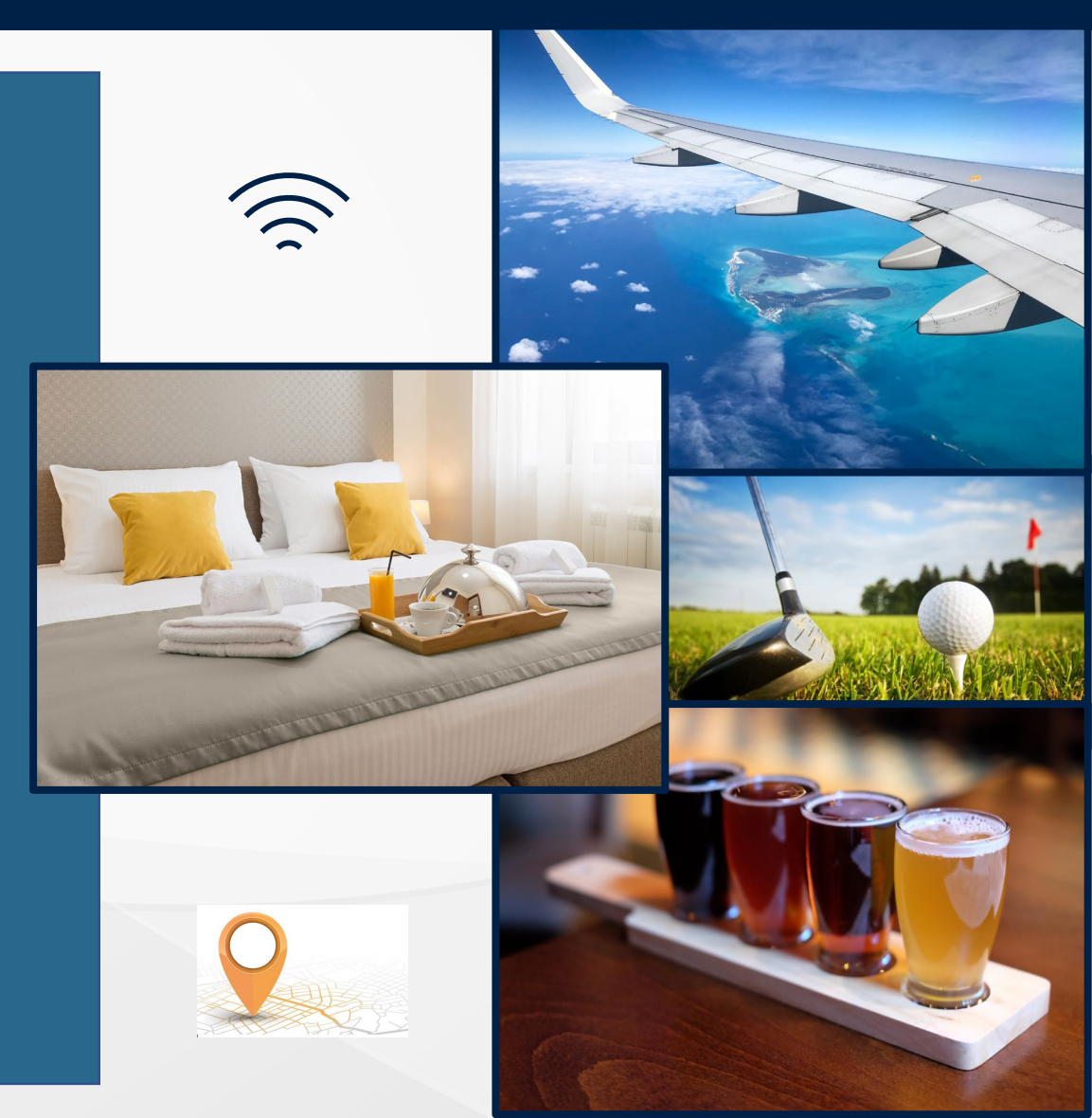

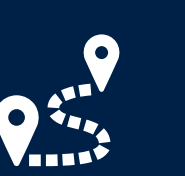

### TRANSPORTATION (most cost-efficient means of travel)

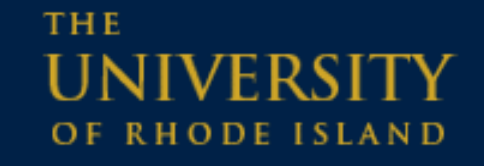

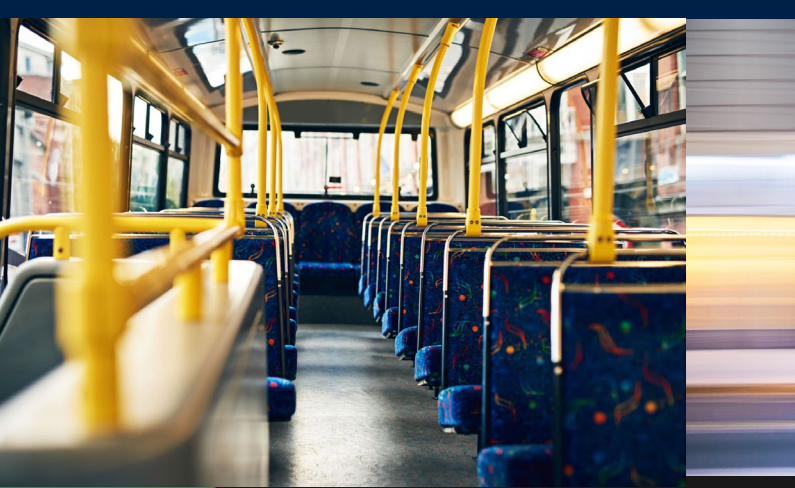

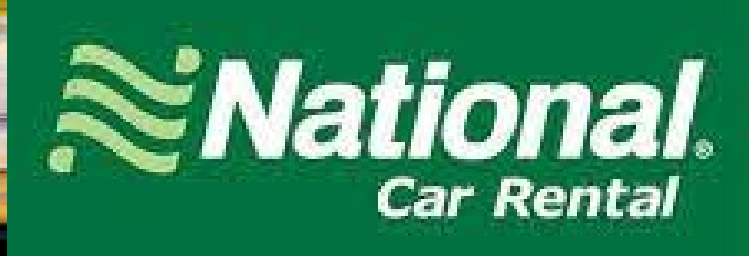

# enterprise

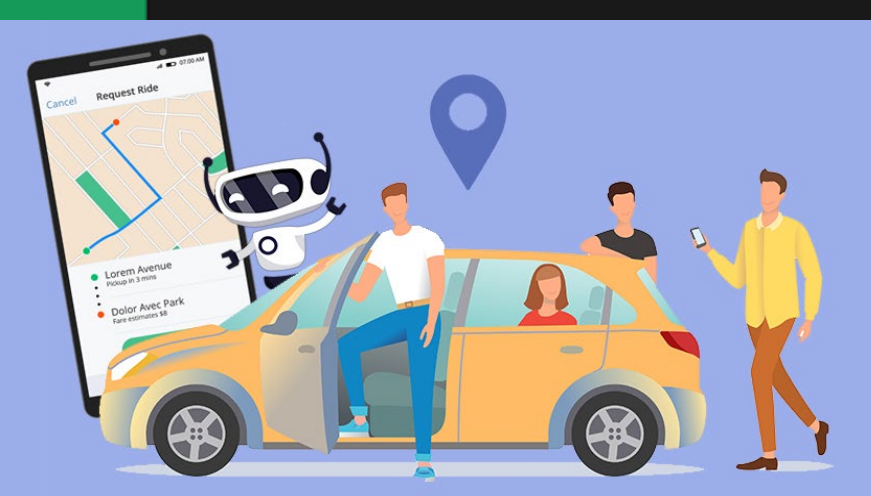

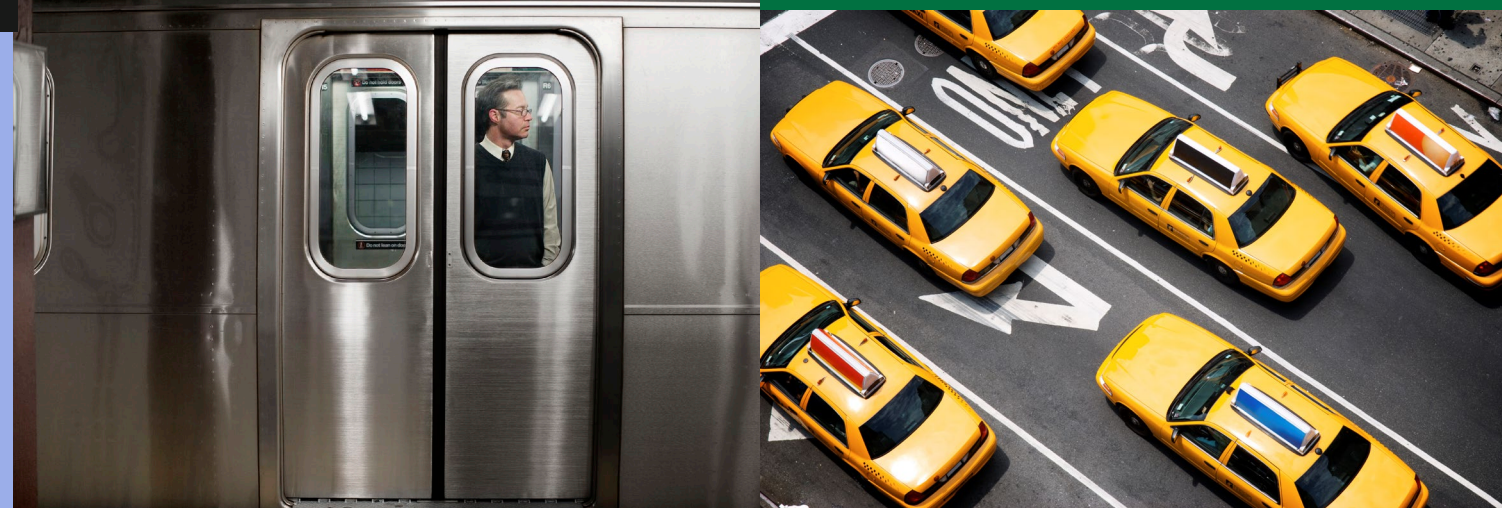

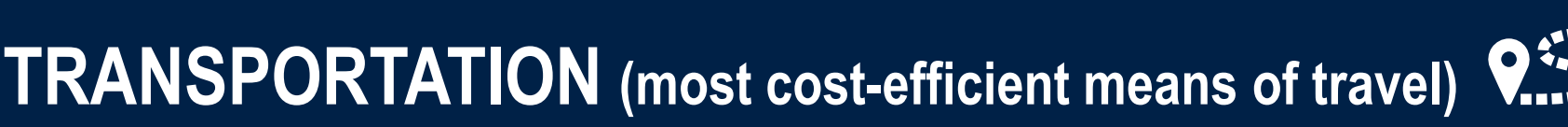

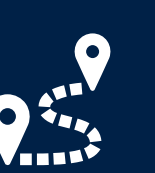

#### THE UNIVERSITY OF RHODE ISLAND

https://web.uri.edu/controller/travel/vehicle-rental

Retain itemized car rental receipt even if it will be direct billed

#### **Insurance**

Agreements include full collision damage waiver and liability coverage up to \$300,000 which pertains to third party claims.

**International travel:** you must purchase the collision damage waiver and liability insurance in the minimum amount offered by the rental agency. The University's auto policy does not extend coverage to non-U.S. territories.

#### Non-Preferred Car Rental Agency for Domestic Travel

- Request a Certificate of Insurance through University Risk Management
- Must be made at least four days prior to traveling
- Insurance certificate will be emailed to you, that you will print and bring to the rental agency

### **Preferred Car Rental Agencies**

# enterprise

#### Corporate account code: XZ49287

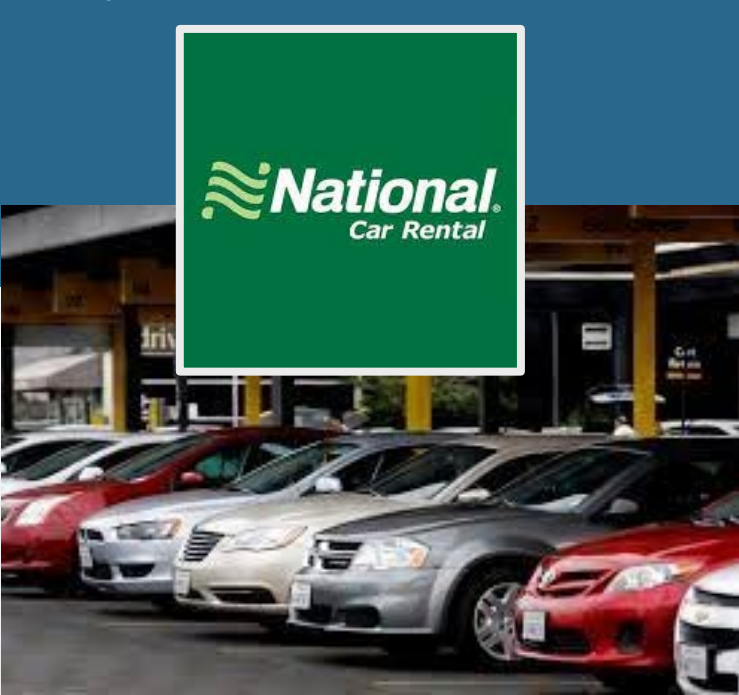

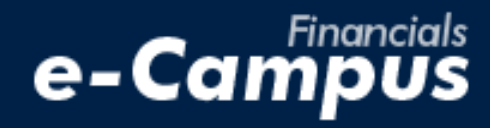

### **TRAVEL & EXPENSE MODULE**

### **NAVIGATION PATHS**

| Add Delegates   |                                   |                     |                     |                      |
|-----------------|-----------------------------------|---------------------|---------------------|----------------------|
| Main Menu > E   | mployee Self-Service > Travel an  | d Expenses > User 🖡 | Preferences 🚿 Dele  | gate Entry Authority |
| Travel Authoriz | ations                            |                     |                     |                      |
| Main Menu 🚿     | imployee Self-Service > Travel ar | nd Expenses 🚿 Trave | el Authorizations 🚿 | Create/Modify        |
| Expense Repor   | ts                                |                     |                     |                      |
| Main Menu >     | Employee Self-Service 🚿 Travel    | and Expenses 🔶 E    | xpense Reports >    | Create/Modify        |
| Add Bank Info   | mation                            |                     |                     |                      |
| Main Menu 🔸 E   | mployee Self-Service 🚿 Travel an  | 🖞 Expenses > My Ba  | ank Information     |                      |
| View TCard Wa   | llet                              |                     |                     |                      |
| Main Menu > I   | mployee Self-Service > Travel ar  | id Expenses > My W  | /allet              |                      |
| View my Work    | St<br>Menu & Worklist & Worklist  |                     |                     |                      |

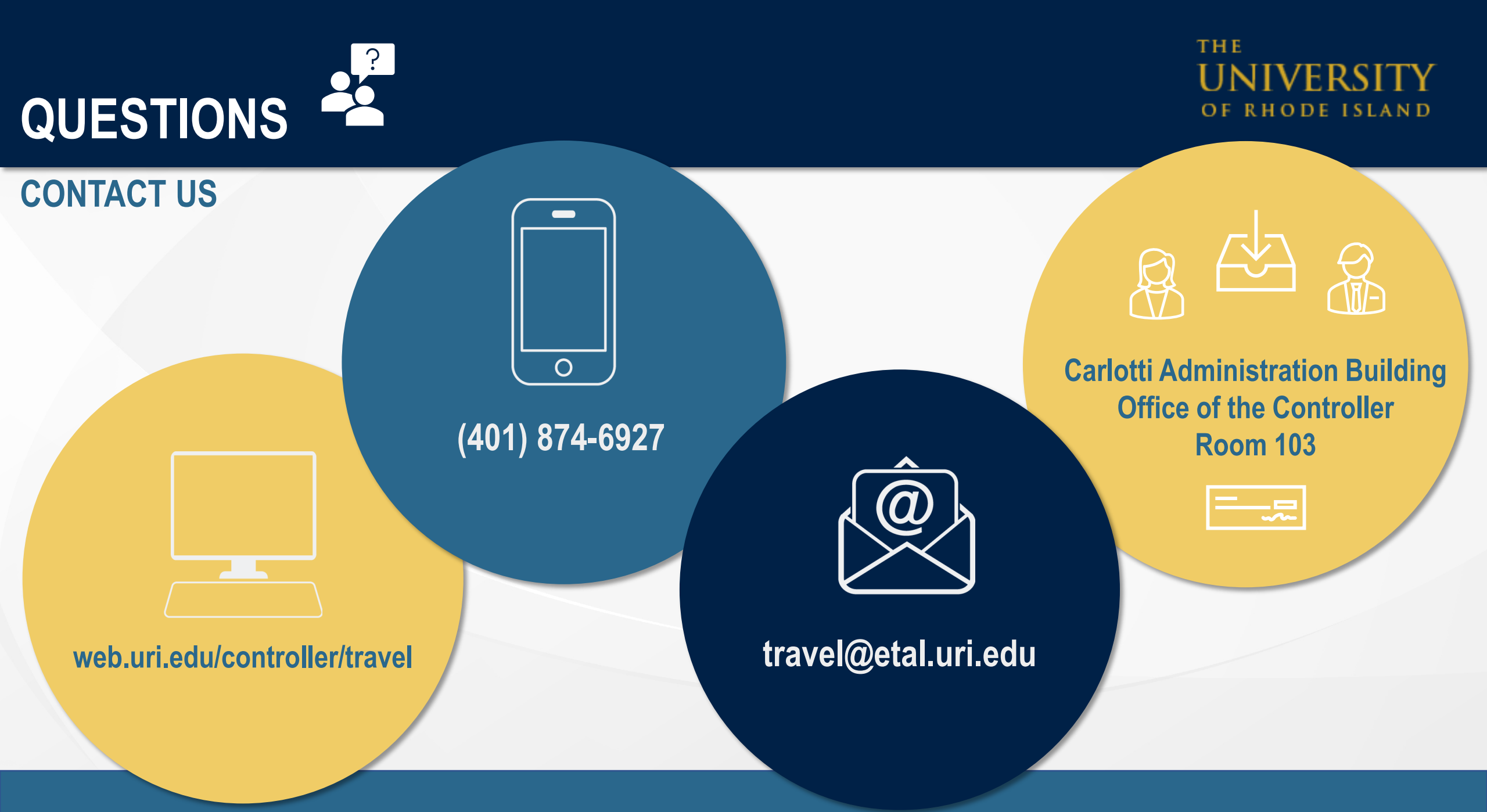